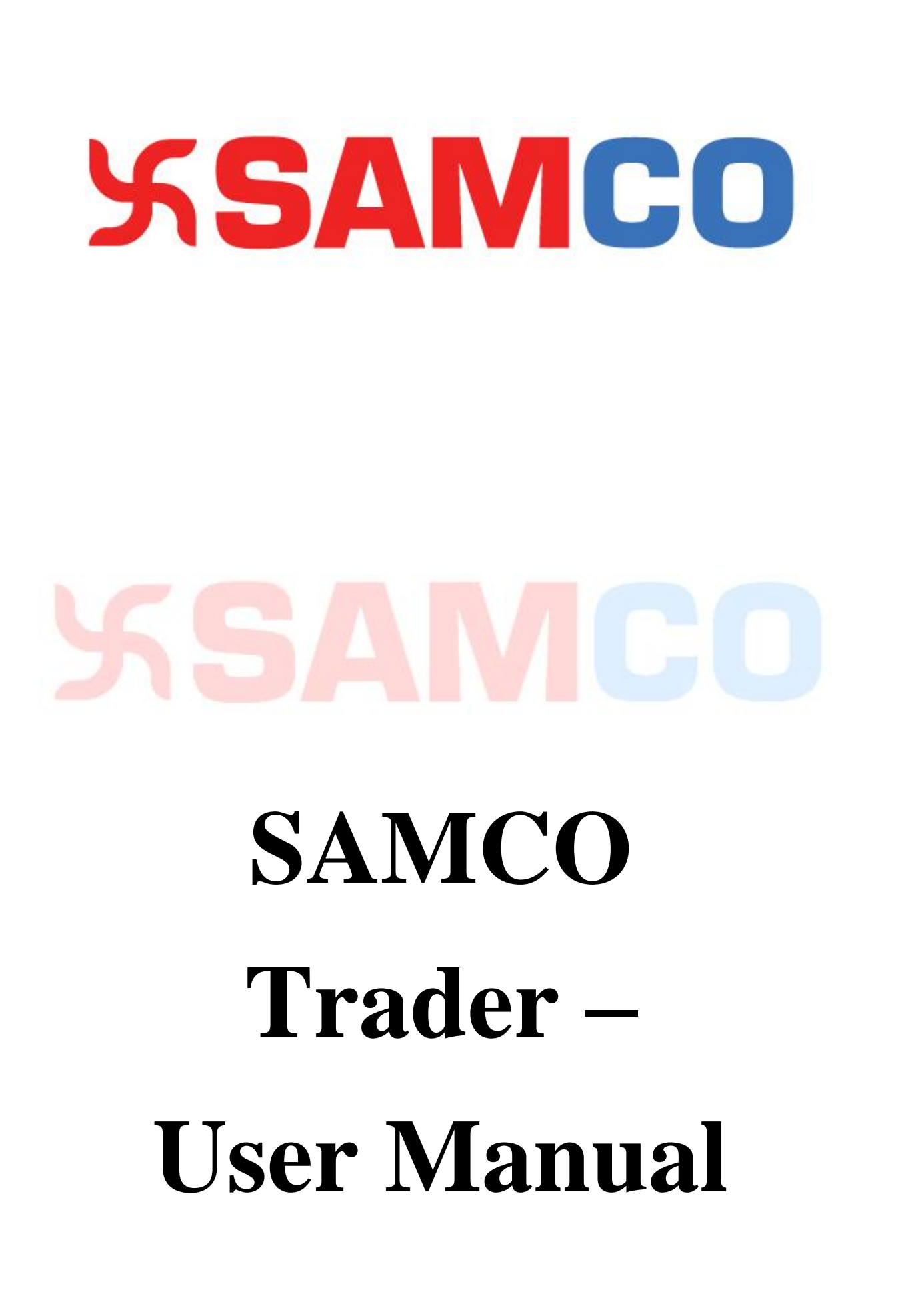

# **Table of Contents**

# (I) Basic Trading Features

| 1  | How to get My Trading ID                          | 3  |
|----|---------------------------------------------------|----|
| 2  | How to Download & Install the Trader EXE-Software | 4  |
| 3  | How to Login into my SAMCO Trader                 | 6  |
| 4  | How to add Scripts to my Market Watch             | 10 |
| 5  | How to Transfer funds in to my Trading account    | 12 |
| 6  | Where can I view my transferred funds             | 13 |
| 7  | How to put Buy & Sell Orders                      | 14 |
| 8  | Order Types & Product Types                       | 16 |
| 9  | Where to view my trades, positions & holdings     | 19 |
| 10 | Indices.                                          | 22 |

# (II) Advanced Trading Features

| 1 | Advanced Orders     | 23 |
|---|---------------------|----|
| 2 | Nest Plus Charts    | 27 |
| 3 | Chart User Settings | 28 |
| 4 | Market Monitor      | 29 |
| 5 | User Settings.      | 30 |
| 6 | Funds Withdrawal    | 31 |

# (III) Troubleshooting Common Issues

| 1 | User Unblock               | 32 |
|---|----------------------------|----|
| 2 | RMS Rejections             | 32 |
| 3 | From where to get support? | 33 |
| 4 | Important Links            | 34 |

# (I) BASIC TRADING FEATURES

# 1. How to get my Trading ID?

• You can get your Trading ID from the Welcome Email sent by SAMCO. Mail would be from the mail id: <a href="mailto:noreply@samco.in">noreply@samco.in</a>. Please also check your junk folder.

Your user credentials are as under: [For Logging into SAMCO Trader or SAMCO Web

#### or SAMCO Mobile App ]

| Trading Login ID             | AB1234    |
|------------------------------|-----------|
| Trading Login Password       | ABCD@1234 |
| Trading Transaction Password | XYZ@5678  |

Back Office at SAMCO - Introducing SAMCO STAR

SAMCO STAR helps you view all reports, your trading history, your ledger, P&L

statements and helps you place withdrawal requests.

Your user credentials are as under:

| SAMCO STAR Login ID       | AB1234   |
|---------------------------|----------|
| SAMCO STAR Login Password | MNOP9101 |

- You shall also get an SMS providing your Login ID and Password when your account gets activated.
- Never share the ID and Password with anybody.

# 2. How to Download & Install the Samco Trader EXE – Software

• You can Download the SAMCO trader by vising the link: <u>http://www.samco.in/download</u> and click on Utilities & Select SAMCO Trader. This will start downloading the exe on your computer in a zipped format.

| U                                                                                           |                                                                                 |          |                 |                                     |                     |                          |        |     |           |     |
|---------------------------------------------------------------------------------------------|---------------------------------------------------------------------------------|----------|-----------------|-------------------------------------|---------------------|--------------------------|--------|-----|-----------|-----|
| ← → C ③ www.samco.in/download                                                               |                                                                                 |          |                 |                                     |                     |                          | ☆      | 0   |           | :   |
| Apps For quick access, place your bookmarks here on the bookmarks bar. Import bookmarks now |                                                                                 |          |                 |                                     |                     |                          |        | Cth | er bookma | rks |
| Я <mark>SAMCO</mark>                                                                        | Products ~                                                                      | Pricing  | CALL US<br>Help | → <sup>+91-22-</sup><br>Utilities ~ | 22227777<br>Login ~ | About Co<br>Open An Acco | ontact |     |           | •   |
|                                                                                             | o tinti o                                                                       |          |                 |                                     |                     |                          |        |     |           |     |
|                                                                                             | Download Bhav Copy                                                              |          |                 |                                     |                     |                          | ;      | ,   |           | Ì   |
|                                                                                             | Trading Platforms                                                               |          |                 |                                     |                     |                          |        | ·   |           | 1   |
| e                                                                                           | <ul> <li><u>SAMCO Trader</u></li> <li><u>SAMCO Mobile Applicatio</u></li> </ul> | <u>n</u> |                 |                                     |                     |                          |        |     |           |     |

• Once it's downloaded, unzip the folder and double click on NestTrader\_3.11.4.6\_samco\_IBT\_x86 setup to install.

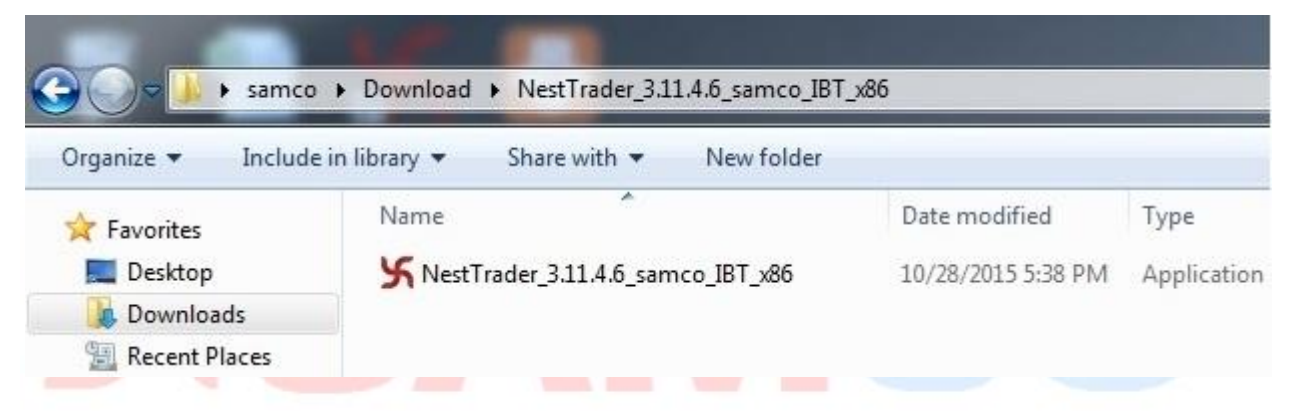

• Click on "Next" in all the windows to continue

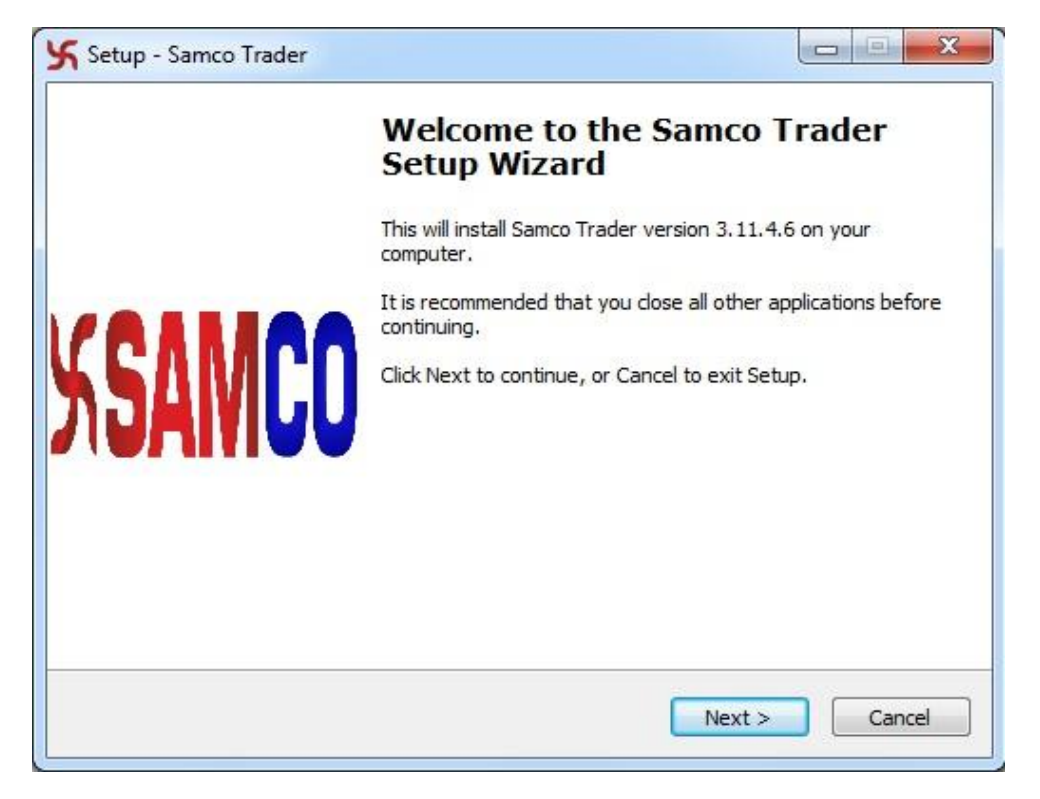

| Ready to Install<br>Setup is now ready to begin instal                                                                | illing Samco Trader on your c    | omputer.            |
|----------------------------------------------------------------------------------------------------|----------------------------------|---------------------|
| Click Install to continue with the in<br>change any settings.                                                         | nstallation, or click Back if yo | u want to review or |
| Destination location:<br>C:\Program Files\SAMCO\NE<br>Additional tasks:<br>Additional icons:<br>Create a desktop icon | ST3                              | *                   |
| 4                                                                                                    |                                  |                     |

|                 | Completing the Samco Trader<br>Setup Wizard                                                                                          |
|-----------------|----------------------------------------------------------------------------------------------------|
|                 | Setup has finished installing Samco Trader on your computer.<br>The application may be launched by selecting the installed<br>icons. |
| 1/8111          | Click Finish to exit Setup.                                                                                                    |
| א <b>SAIVIL</b> | I Launch Samco Trader                                                                                                    |
|                 |                                                                                                    |

• The above process will complete installation process and launch the SAMCO Trader Exe

# **3.** How to Login to my SAMCO Trader?

• Double click on Nest Launch application Icon from your Desktop.

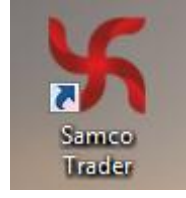

• Type your User Id, click on Go. Now enter your login password given in the welcome letter, and click on Login.

| SAMCO INVESTOR-Login | x  |  |  |
|----------------------|----|--|--|
| አ <b>SAMCO</b>       |    |  |  |
| User Name            |    |  |  |
| DA1337               | Go |  |  |
| Password             |    |  |  |
| •••••                |    |  |  |
| Login                |    |  |  |
| Forgot Password?     |    |  |  |
|                      | 0% |  |  |

• When you login for the first time you would be required to Set an Secure Access Image for your Account. Select any 1 image and click on save.

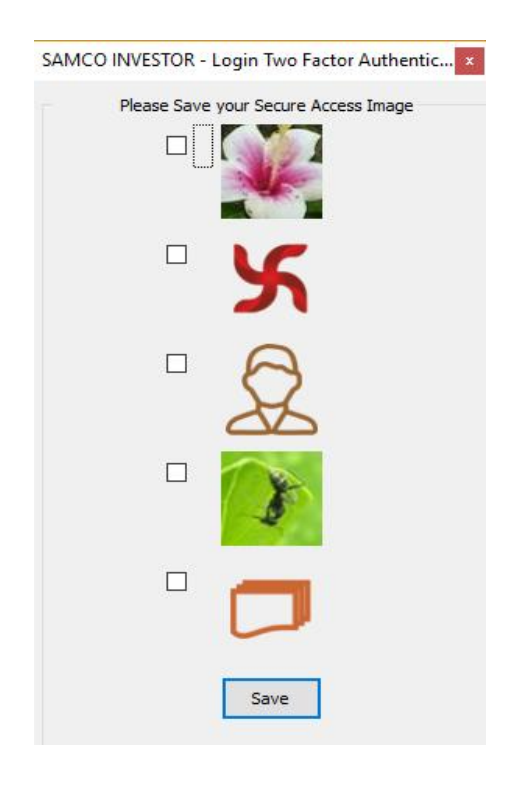

• When you login for the first time you are required to set the answers for 2 Factor Authentication (2FA) questions. Answer any 5 of the 2FA questions and click on Save. Please remember this as you would be asked any 2 questions while login.

| SAN | ACO INVESTOR - Login Two Factor Authentication                         | x |
|-----|------------------------------------------------------------------------|---|
|     |                                                                        | ^ |
|     | Most Famous landmark near your Home? (e.g. Xyz Theater, XXX Mall, etc) |   |
|     | 1                                                                      |   |
|     | When is your Father's Birthday (MM/DD)? (e.g. 10/15, 05/10, etc)       |   |
|     | 1                                                                      |   |
|     | In Which bank did you first open your account? (e.g. HDFC ,SBI, etc.)  |   |
|     | 1                                                                      |   |
|     | Which desert/sweet dish do you like? (e.g. Pastries, Custard etc)      |   |
|     | 1                                                                      |   |
|     | Daughter's birthplace? (e.g. Pune, Delhi, etc)                         |   |
|     | 1                                                                      |   |
|     | Which year did you complete your graduation? (e.g. 2000, 1990 etc)     |   |
|     |                                                                        |   |
|     |                                                                        |   |
|     | Save                                                                   |   |
|     |                                                                        | ~ |

• After answering the 2FA questions, you would be asked to reset your Login and Transaction Password. Kindly reset the password according to your liking.

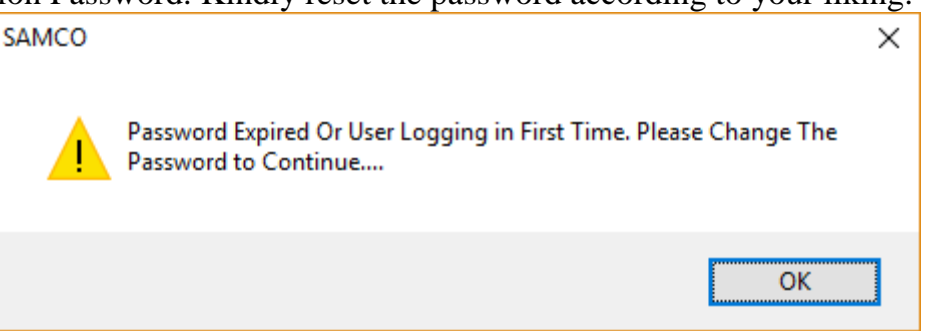

- Note: Password policy:-
  - Password should be alphanumeric
  - Password should be at least 6 characters and maximum 12 characters
  - Password should not be the same as your User/Login ID
  - Password should not be the same as your last 3 passwords.
  - For extra safety, it is recommended that you use a special character in the password
  - For security purposes, login password will expire every 14 days and will need to be reset by you.

| SAMCO INVESTOR -Login - Change Pa       | S × |
|-----------------------------------------|-----|
| Login Password     O Transaction Passwo | ord |
| Old Password                            |     |
| 1                                       |     |
| New Password                            |     |
| Confirm Password                        |     |
|                                         |     |
| Change Password                         |     |
| Cancel                                  |     |

• After you change the Login Password, you would be asked to change the transcation password. If everything is proper you will get the message "Password Reset Successful"

| Reset Succe  |                                                           |   |
|--------------|-----------------------------------------------------------|---|
|              | SAMCO                                                     | X |
|              | Please Change Transaction Password for Login Continuation | U |
|              | OK                                                        |   |
| • Now you we | ould be asked to again login with the new password.       |   |
|              | SAMCO INVESTOR - Login ×                                  |   |

| 00    |
|-------|
|       |
|       |
|       |
|       |
| Login |
|       |
|       |

• Post this, answer the 2FA Questions & click on go.

| SAMCO INVESTOR - Login Two Factor Authentication                                                                 | × |
|----------------------------------------------------------------------------------------------------|---|
| Please answer the Questions and proceed<br>In Which bank did you first open your account? (e.g. HDFC ,SBI, etc.) |   |
| •                                                                                                    |   |
| Most Famous landmark near your Home? (e.g. Xyz Theater, XXX Mall, etc)                                           | _ |
| Go                                                                                                    |   |
|                                                                                                    |   |

• Wait for a few seconds for the scrip to get downloaded. After this you will get the message "User logged in Successfully"

|        |          | ~        |      |        |          |             | -            | 1,1-1-1    | ~        | -         |            |                                                                                                    |            |           |      |
|--------|----------|----------|------|--------|----------|-------------|--------------|------------|----------|-----------|------------|----------------------------------------------------------------------------------------------------|------------|-----------|------|
| id Qty | Bid R    | Ask R    | Ask  | % Ch   | ▲ Ne     | Net Cha     | Open         | High       | Low      | Prev      | Volume Tra | Open I                                                                                                    | Symbol     | Instr Ser | ries |
| 1      | 28727.00 | 28732.00 | 4    | -0.39  |          |             |              |            |          |           |            |                                                                                                    |            |           |      |
| 11     | 1327.60  | 1327.65  | 120  | -0.97  | Y        | -13.0       | 5 1332.70    | 1340.00    | 1325.10  | 1340.70   | 996229     | 0                                                                                                    | RELIANCE   | EQ        |      |
| 9161   | 60.00    | 60.05    | 2411 | 0.17   |          | 0.1         | 0 59.55      | 60.45      | 59.45    | 60.00     | 1434228    |                                                                                                    | I IDBI     | EQ        |      |
| 3      | 1481.45  | 1481.55  | 135  | 0.05   | <b>^</b> | 0.7         | 5 1470.30    | 1486.75    | 1470.30  | 1480.70   | 282653     | 0                                                                                                    | INDUSINDBK | EQ        |      |
| 107    | 1773.45  | 1773.65  |      | 0.75   | MN       | ECVO        | 1760400      | 1777.85    | 1725500  | 17/60 7/0 | State Ve   | 0                                                                                                    | I LT       | EQ        |      |
| 5/3    | 130,45   | 296.05   |      |        | LECT     | DIUG        |              |            | P        | 7         | / / Y      | 0                                                                                                    | I SRIM     | EQ        |      |
| 5.50   | 200.00   | 100.75   |      |        | NE 31    | PLUS        |              |            |          | /         | 1          | , in the second second s | 1 JUIN     | r.v.      |      |
|        |          |          |      |        | 0013 0   | THE TRAD    |              |            | 1        |           | 1          |                                                                                                    |            |           |      |
|        |          |          |      | DUNC   | 10       | D41227      |              |            | -        | 1         | ×/         |                                                                                                    |            |           |      |
|        |          |          |      | PLUS   | ID ID    | DAT337      |              |            |          | X         |            |                                                                                                    |            |           |      |
|        |          |          |      | Danna  | and      | SAMCO       | - DA1337     |            |          | ×         |            |                                                                                                    |            |           |      |
|        |          |          |      | 10331  |          | L           |              |            |          |           |            |                                                                                                    |            |           |      |
|        |          |          |      |        |          | - Y         | User logg    | ed in succ | essfully |           |            |                                                                                                    |            |           |      |
|        |          |          |      | Emai   |          | 11E 🥒 🚺     |              |            | OK       |           |            | A A                                                                                                    |            |           |      |
|        |          |          |      |        |          |             |              | Lun        | I        |           | 16         |                                                                                                    |            |           |      |
|        |          |          |      | Mobile | e Number | 900487880   | 0            |            |          |           |            |                                                                                                    |            |           |      |
|        |          |          |      |        |          | Agree t     | o the Terms  | And Cond   | itions   |           |            | CAA.                                                                                                    |            |           |      |
|        |          |          |      |        |          | If you have | a PLUS ID, p | kease Lo   | gin here |           |            |                                                                                                    |            |           |      |
|        |          |          |      |        |          | 4.0         |              |            |          |           |            |                                                                                                    |            |           |      |
|        |          |          |      |        |          | - Reall     | ter          |            | incel    |           |            |                                                                                                    |            |           |      |

- Click on the Register Button to register for NEST Plus features.
- CONGRATULATIONS!! You have completed the login process.

# 4. How to add Scripts to my Market Watch

- When you login for the first time, you would get a sample market watch with 10 scrips.
- If you want to creat your own Market Watch, Please click on the "Market" Option and select "Market Watch Group Settings" (Shortcut Ctrl + G)

| S Welco  | ome DA1337,12135 To SAMCO | INVESTOR ( 3.11.4 ). SAMRUI | DHI 01/06/ | 2017 12:3 | 7:36 P | M - [sai | mco]             |            |                  | <b>.</b> .    |                    |
|----------|---------------------------|-----------------------------|------------|-----------|--------|----------|------------------|------------|------------------|---------------|--------------------|
| The Pile | Market Orders and Irades  | View Order/ Irade Reports   | Web Links  | Secure    | URLS   | Prefere  | ences <u>S</u> u | rveillance | M <u>a</u> sters | <u>l</u> ools | N <u>e</u> st Plus |
| 30 III   | Market Watch Profile      | F4                          |            | II 📥      | 6      | 1        | A                | 2          | 1                | IT O          | <b>NSE</b>         |
| -        | Market Watch Group S      | ettings Ctrl+G              |            |           | -      |          |                  | -          | DI               |               |                    |
|          | Load PreDefined Marke     | et Watch                    |            | $\sim$    |        | $\sim$   |                  | ~          |                  | $\sim$        |                    |
| Exch     | Auction MarketWatch       |                             | Ask        | % Ch      | ÷ 1    | le I     | Net Cha          | Open       | High             | Low           | Prev               |
| MCX      |                           |                             | - 1        |           |        | Y        |                  |            |                  |               |                    |
| NSE      | Shap Quote                | FO                          | 90         | -1.03     |        | ۷        | -13.75           | 1332.70    | 1340.00          | 1325.10       | 1340.70            |
| NSE      | Combined Market Dep       | th                          | 2124       | -0.25     |        |          | -0.15            | 59.55      | 60.45            | 59.45         | 60.00              |
| NSE      |                           |                             | 13         | -0.21     |        |          | -3.15            | 1470.30    | 1486.75          | 1470.30       | 1480.70            |
| NSE      | Security List             | Ctrl+F7                     | 1          | 0.27      |        | Á –      | 4.80             | 1760.00    | 1777.85          | 1748.00       | 1760.70            |
| NSE      | Top N                     |                             | 770        | -0.03     |        |          | -0.05            | 151.00     | 151.55           | 149.25        | 150.50             |
| NSE      | Vwap Statistics           | Ctrl+Shift+H                | 134        | -1.02     |        |          | -2.95            | 287.95     | 291.40           | 284.60        | 288.30             |
|          | SAMCO Notifications       | Ctrl+Alt+N                  |            |           |        |          |                  |            |                  |               |                    |
|          | Add New Contract          | Shift+Z                     |            |           |        |          |                  |            |                  |               |                    |
|          | Search Add Contracts      | Ctrl+Shift+S                |            |           |        |          |                  |            |                  |               |                    |
|          |                           |                             |            |           |        |          |                  |            |                  |               |                    |

• Give a name to the New Market Watch Group & click on "Add New" & then click "Save Groups" at the bottom.

| New Group             | 1 bbA        | Optio     | ns               | ~               | Add Bem      |
|-----------------------|--------------|-----------|------------------|-----------------|--------------|
| [                     |              |           |                  |                 |              |
| Security<br>Evolution | Inst Name    | Sumbol    | 0 % T F          |                 | D.           |
| Exclig-beg Type       | institutie . |           | Uption Type Ex   | piryDate Strike | Price        |
| NJE V NUIIIdi         | CQ Y         | ZUMICHUNS | v Noma v         | ~               | ~ <u>8</u> 0 |
|                       |              |           |                  |                 |              |
| Group Name            | Exchange     | Series Ir | nstrument Symbol | Option T        | Strike Price |
| test                  | BSE          | A N       | A DCBBANK        | NA              | NA           |
| samco                 |              |           |                  |                 |              |
| Mcx                   |              |           |                  |                 |              |
| DA1337                |              |           |                  |                 |              |
| NewTab1               |              |           |                  |                 |              |
|                       |              |           |                  |                 |              |
|                       |              |           |                  |                 |              |
|                       |              |           |                  |                 |              |
|                       |              |           |                  |                 |              |
|                       |              |           |                  |                 |              |
|                       |              |           |                  |                 |              |
|                       | 4            |           |                  |                 |              |

• To add more scrips in the market watch select the empty dialogue bar in the toolbar as shown below (Shortcut – Ctrl + S).

| S File Ma | rket <u>O</u> rders a           | nd Trades V | iew Order/Trade <u>R</u> eport            | s Web <u>L</u> in | ks Secure <u>U</u> RL | <u>P</u> reference | es <u>S</u> urveillance | M <u>a</u> sters ]      | <u>F</u> ools N <u>e</u> st Plus * |
|-----------|---------------------------------|-------------|-------------------------------------------|-------------------|-----------------------|--------------------|-------------------------|-------------------------|------------------------------------|
| 9 F       | <b>V</b> 🖪 L                    | 🗏 🔚 🕅       | 6 🗟   📝   💷                               | 🖮 🔕               |                       | *                  | CNX Nifty<br>SENSEX     | 8016.15(-<br>26472.31(- | 49.65) 🗼 🔺<br>184.52) 🗼 👻          |
|           | BSE                             | • 532174    |                                           | A                 | ✓ Normal              | •                  | *                       |                         | -                                  |
| Exchange  | BFO<br>BSE<br>MCX<br>NFO<br>NSE |             | ICICIBANK<br>ICRA<br>IDBI<br>IDEA<br>IDFC | id Qty            | Bid Rate              | Ask Rate           | Ask Qty                 | LTP                     | % Change                           |

- Select the Exchange and the stock which you wish to trade from the given list. After selecting the required options press ENTER to add the stock in your Market Watch.
- You can add Equity scrips, Derivatives, Currencies and Commodity Scrips in the same market watch.
- You can also create multiple market watch if required.
- Note that for derivatives you need to again add the contracts after the each expiry date.

# SANCO

# **5.** How to Transfer Funds in to my Trading Account?

• In order to Transfer your Funds from your Bank account to your Samco Trading Account, click on Secure URLs, select Payin option (as shown below)

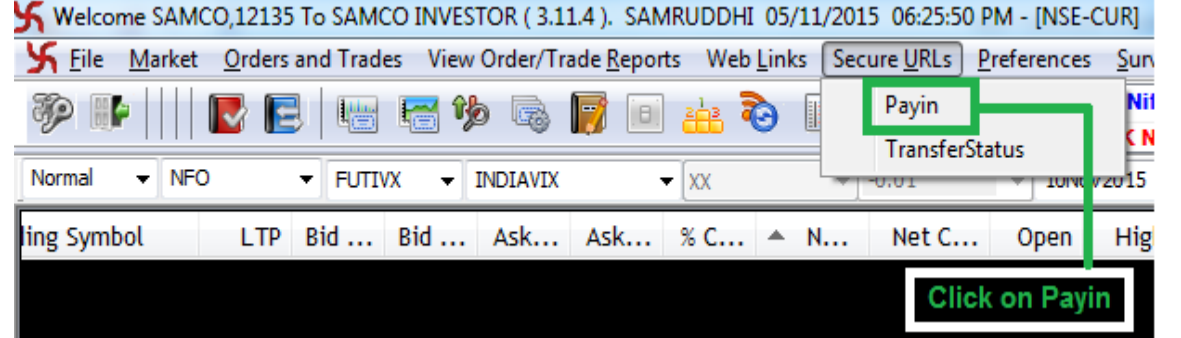

• Once you click on Payin, the option will take you to a website through your web browser, where you have to select your bank. Select the Segment in which you want to Transfer funds (Equity or Commodity)

|                                                         | and a TRACTICAL PROPERTY.                                                                                        |    |
|---------------------------------------------------------|----------------------------------------------------------------------------------------------------|----|
| ← → C A https://trade.samco.in                          | /Samruddi/Bank/HoldFundsAtm.jsp                                                                                  | \$ |
| KCANACO                                                 |                                                                                                    |    |
| JANGO                                                   |                                                                                                    |    |
| Here is the Deutsteet Category acceles to terrefe       | for the second second second second second second second second second second second second second second second |    |
| Here is the Payment Gateway service to transfe<br>accou | funds instantly from your bank account to your 1 rading<br>nt id DA2039                                          |    |
|                                                         |                                                                                                    |    |
| Ba                                                      | k : Select 🔻                                                                                                    |    |
| Segme                                                   | nt : Select 🔻                                                                                                    |    |
| Account I                                               | lo :                                                                                                    |    |
| Amou                                                    | nt: 0.00                                                                                                    |    |
| Amou                                                    | nt: 0.00                                                                                                    |    |
|                                                         | Cuberth Decet                                                                                                    |    |

- Enter the Amount and click on submit. This will generate a Merchant Reference Number, click on OK to continue.
- Next your bank website will get open, login with your Netbanking Id & Password to confirm the Transaction. You will get the Limits immediately if the transaction is cofirmed by your bank.
- Note:
  - Incase if you don't have the Netbanking password or the Bank is not available in the above list, you are requested to Transfer funds by using NEFT, RTGS, Cheque mode.
  - o If fund is transfer via RTGS or NEFT, you should share the bank confirmation number with accounts department by mail (accounts@samco.in) by ticket or raising a on https://www.samco.in/support.
  - For Samco Bank account details kindly visit <u>https://www.samco.in/fund</u>

# 6. Where can I view my Transferred Funds?

 To view your funds transferred and current balance, Click on "View Order/Trade Reports" select "View RMS Limits". (Shortcut - Crtl+Shift+V)

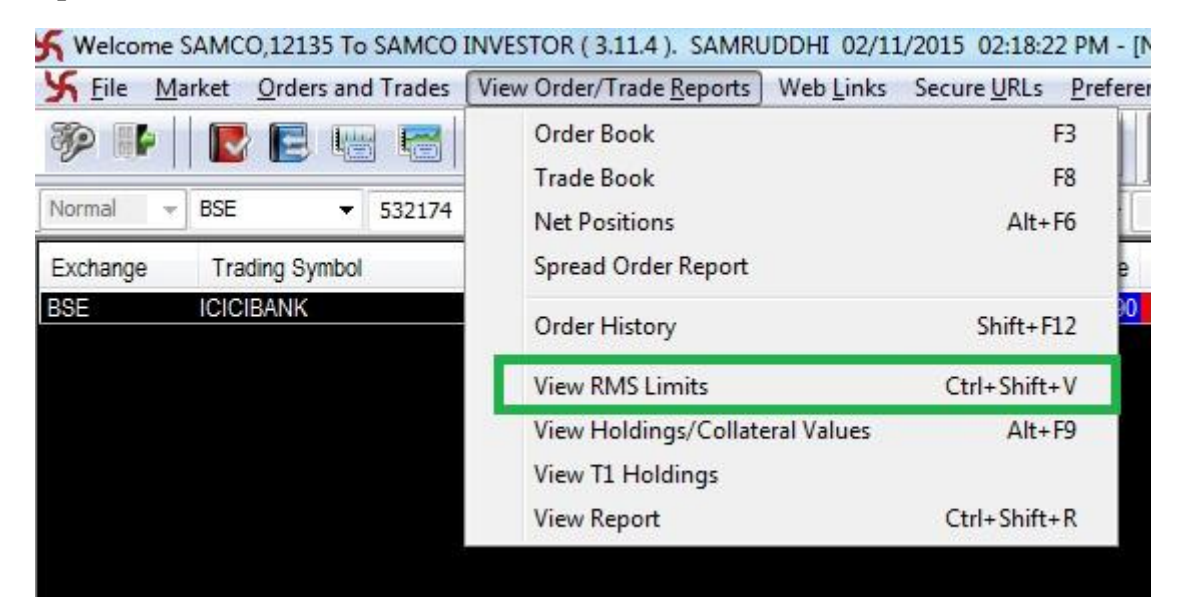

• Select Show all clients

| User Option                                             | Segment           | Exchange Pro             | juct Tr    | ading Symbol        | [7] R                            | efresh On Invoke | <b>Display</b> Pos | itions                 |                  |
|---------------------------------------------------------|-------------------|--------------------------|------------|---------------------|----------------------------------|------------------|--------------------|------------------------|------------------|
| Show All Clients                                        | -                 |                          |            | -AL 1               |                                  | Preferent C      |                    |                        |                  |
| ····· SELECT ·····                                      |                   |                          | ···· •     | -ALL                | •                                | Retresh          | settings           |                        |                  |
|                                                         |                   |                          |            |                     |                                  |                  |                    |                        |                  |
| Hide Entity List                                        | Present value     | \$                       |            |                     |                                  |                  |                    |                        |                  |
| Hide Entity List<br>Hide Entity Tree                    | Category          | S<br>Cash Margi          | Pay In Amo | Margin Used         | Margin Warning % Present         | MToM 🔺           | MToM Loss          | Realized M             | Unrealized       |
| Hide Entity List<br>Hide Entity Tree<br>Show AL Clients | Category<br>SAMCO | © Cash Margi<br>66102.02 | Pay In Amo | Margin Used 3022.50 | Margin Warning % Present<br>4.57 | MToM 🔺           | MToM Loss          | Realized M<br>-2962.50 | Unrealized<br>-0 |

• Double click on your Client ID

| ser Option       |   | Segment       | Exchange Pr | oduct       | Trading Symbol | E R                      | efresh On Invoke | Display Pos | itions     |              |
|------------------|---|---------------|-------------|-------------|----------------|--------------------------|------------------|-------------|------------|--------------|
| how AL Clients   | • | ALL           |             | -ALL +      | ALL            | •                        | Befresh          | Settings    |            |              |
| User/Client list | × | Present value | 88          |             | ~              |                          |                  |             |            | _            |
| DR7216           |   | Category      | Cash Margi  | Pay In Amo. | Margin Used    | Margin Warning % Present | MToM 🔺           | MToM Loss   | Realized M | Unrealized . |
|                  |   | SAMCO         | 66102.0     |             | - 3022.50      | 4.57                     | 4,49             |             | -2962,50   |              |
|                  |   | COM           | 0.0         | 0           | · ·            | 0.00                     | 0.00             | -           | -0.00      | -0           |
|                  |   |               |             |             |                |                          |                  |             |            |              |

# 7. How to put Buy & Sell Orders?

In basic Orders Buy Order & Sell Order are placed. And in advance orders client can place Bracket Orders, Cover Orders & AMO (After market) Orders.

#### i. Snap Quote Window

- Snap Quote includes information about a scrip like top 5 buyers and sellers, Days High/Low, 52 Week High/Low, Volume, Open Interest, etc.
- Once the stock is added in the Market Watch, double click on any scrip or press "F6" to view the Snap Quote. The blue color is for buyers and the red for sellers.

| Snap Qu | iote Dialog    |              |               |                |       |          |             |             |             |                    | x              |
|---------|----------------|--------------|---------------|----------------|-------|----------|-------------|-------------|-------------|--------------------|----------------|
| NFO     | ✓ Normal       | V FUTI       | IDX 🗸         | NIFTY          | ~ XX  | ( v -    | -0.01 v 29J | lun2017 🗸   |             | Value:             | 5762.73983 Crs |
| 1       | 75             | 9684.05      | 9684.80       | 300            | 3     |          |             |             |             | Buy Carrying Cost  | NA             |
| 1       | 150            | 9684.00      | 9684.90       | 75             | 1     | LTQty    | 75 @ 96     | 84.80 Ope   | n: 9672.10  | Sell Carrying Cost | NA             |
| 2       | 2400           | 9683.85      | 9685.00       | 5100           | 27    | LTPY :   | NA          | Hig         | h: 9698.40  | Open Interest      | 22295250       |
| 1       | 75             | 9683.80      | 9685.05       | 75             | 1     | ATP:     | 9673.49     | Lov         | w: 9650.65  | % Chg Open Intrst  | 3.30           |
| 1       | 150            | 9683.75      | 9685.40       | 75             | 1     | Volume : | : 5957250   | Clos        | e: 9665.75  | Tot Open Interest  | NA             |
| TBQ :   | 689250         | 0            |               | 625050         | : TSQ | % Chg:   | 0.20        | Low Ckt Li  | m : 8699.20 | Upp Ckt Lim        | 10632.35       |
| LTT: 07 | Jun2017 15:29: | 58 LUT: 07-J | un-2017 15:30 | 0:00 CR Rating | : NA  | UndLTP:  | : NA        | 52 Week Hig | h: NA       | 52 Week Low :      | NA             |
| Qty :   |                | B-ATP:       |               | S-ATP          | (     |          | Value :     |             | Gain/Loss : | MTA                | \:             |

#### ii. How to Place Buy Order

• Select the stock from the Market Watch and press "F1" or "+" from your Keyboard.

| P   | l 🖪 🗐 🛛         | S 🖻 🖷                                              |                  | þ 🗟                                                                                                    |                       |                                                                                                    |         | 3 🕼        |                       | 22     |                  |          | INT<br>BRD | 38 .                          | NSE<br>Il Auction 2 . | •            | CNX Nifty<br>SENSEX | 8065.4<br>26615.7 |
|-----|-----------------|----------------------------------------------------|------------------|----------------------------------------------------------------------------------------------------|-----------------------|----------------------------------------------------------------------------------------------------|---------|------------|-----------------------|--------|------------------|----------|------------|-------------------------------|-----------------------|--------------|---------------------|-------------------|
|     |                 |                                                    | 1                |                                                                                                    | *                     |                                                                                                    | +       |            | -                     | 17     |                  |          |            |                               |                       | and a second |                     |                   |
| xch | Trading Symbol  | LTP                                                | Bid Qty          | Bid R                                                                                                    | Ask R                 | Ask                                                                                                    | % Ch    | ▲ Ne       | Net                   | Open   | High             | Low      | Prev       | Volume Tra                    | Open I                | Symbol       | Instr               | Series/E          |
|     | Internation CO  | 200 75                                             | 454.0            | And the second second sec | 200 75                | the second second second second second second second second second second second second second second second se |         |            |                       |        |                  |          |            |                               |                       |              |                     |                   |
| -   | ICICILIANK-EQ   | 200.72                                             | 4512             | 24010/2                                                                                                    | 200.75                | 73                                                                                                    | 0.43    |            | 1-20                  | 780.40 | 262274           | 2889,210 | 2719.55    | 51699                         | 965 (                 | 100.84       | 9K                  | (Q)               |
|     | ICICIBANK-EQ    | 400.73                                             | 4512             | 280.03                                                                                                    | 200.75                | 73                                                                                                    | 0.43    |            | 120                   | 780,40 | 261270           | 249,10   | 274.55     | 51699                         | 765 (                 | 041000334    | a.                  | (Q)               |
|     | Buy Orde        | r Entry - A101                                     | 4512             | 180.05                                                                                                    | 200.75                | 73                                                                                                    | 0.45    |            |                       | 788.40 | 261270           | 274.10   | 279.55     | 51699                         | -65 (                 |              |                     |                   |
|     | S Buy Orde      | er Entry - A101<br>OrderType                       | 4512<br>Pra/Cli  | Inst Name                                                                                                    | Sym                   | DOL                                                                                                    |         | 1          | ype                   | Strike | Expiry           | 2745.10  | Basket -   | Wave - Line                   | Mkt Prot              | Auc No       |                     |                   |
|     | Exhg-Seg<br>NSE | sr Entry - A101<br>OrderType                       | Pro/Cli<br>CLi V | Inst Name<br>EQ                                                                                                    | Sym<br>ICI            | Dol<br>CIBANK                                                                                                   | 0.44    | 1<br>      | ype<br>•              | Strike | Expiry           | •        | BasketNON  | Wave - Line<br>E              | Mkt Prot              | Auc No       |                     |                   |
| *   | Exhe Seg        | er Entry - A101<br>OrderType<br>LIMIT •<br>Price() | Pro/Cli<br>CLI V | Inst Name<br>EQ<br>Price                                                                                                    | Sym<br>ICI<br>Disc-Qt | Dol<br>CIBANK<br>IV Pri                                                                                         | od Type | T<br>Valic | yp∈<br>∙<br>lity Clie | Strike | Expiry<br>Client | L Name   | Sasket -   | Wave - Line<br>E<br>Participa | Mkt Prot              | Auc No       | Submi               |                   |

- Select the Order Type from the List (Market, Limit, SL, SL-M)
- Enter the Qty and Price in the options provided
- Select the Product Type from the List (MIS, NRML, CNC)
- Keep the rest of the options unchanged & Click on submit to Place the Order.

#### iii. How to Place Sell Order

• Select the stock and press "F2" or "-" from your Keyboard to open Sell order entry window.

| Exhg-Seg | OrderType       | Pro/Cl | i Insl  | t Name | Symbol   |            | Туре     | Strike    | Ð | kpîry       | Basket - W | ave - Line    | Mkt Prot | Auc No     |            |
|----------|-----------------|--------|---------|--------|----------|------------|----------|-----------|---|-------------|------------|---------------|----------|------------|------------|
| NSE 🗖    |                 | CLI    | ▼ EQ    | ۰ ۲    | ICICIBAN | K          | +        | T         | v | v           | NONE       | •             | 0        |            | Submit     |
| Qty      | LIMIT<br>MARKET | 75     | Tr. Pri | ce D   | isc Qty  | Prod Type  | Validity | Client Id |   | Client Name |            | Participant c | ode V    | alidity    | No Of Days |
|          | SL              |        |         | V      | 0        | CNC<br>MIS | DAT      | AIUI      |   | MCX ADDIT   |            |               |          | 11/ 3/2015 | •          |

- Note:-
- Select the Order Type from the List (Market, Limit, SL, SL-M)
- Enter the Qty and Price in the options provided
- Select the Product Type from the List (MIS, NRML, CNC)
- Keep the rest of the options unchanged & Click on submit to Place the Order.
- In order to sell the position, Sell order product type selected should be match with the available positon product type.

*Next section Trading Summary provides a <u>detailed</u> description of the Order & Product Type functions. Each function should be selected depending upon the Trading Requirement* 

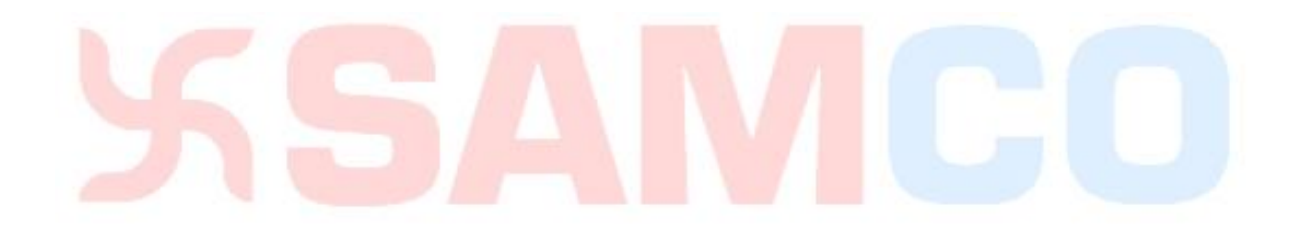

# 8. Order Type & Product Types

# i. Order Types

- There are 4 types of orders namely
  - Limit Order
  - Market Order
  - SL (Stop Loss Limit)
  - SL-M (Stop Loss Market)

| Ж        |    |              |       |     |           |     |        |           | I | Buy ( | Ord  | er Ei | ntry - 5 | 749 |            |   |            |            |         |      |            | - 0 | ×       |
|----------|----|--------------|-------|-----|-----------|-----|--------|-----------|---|-------|------|-------|----------|-----|------------|---|------------|------------|---------|------|------------|-----|---------|
| Exhg-Seg |    | OrderType    | Pro/C | li  | Inst Name |     | Symbol |           |   | 1     | Туре |       | Strike   |     | Expiry     |   | Basket - W | ave - Line | Mkt     | Prot | Auc No     |     |         |
| NFO      | ×  | LIMIT 🗸      | CLI   | Y   | FUTIDX    | ¥   | NIFTY  |           |   | ~     | ΧХ   | V     | -0.01    | ¥   | 26Nov2015  | ¥ | NONE-      | -          | ~       | 0    |            |     | Submit  |
| Qty      |    | LIMIT        |       | Tr. | Price     | Dis | c Qty  | Prod Type |   | Valio | dity | Cli   | ent Id   |     | Client Nam | e |            | Participa  | nt code | Va   | lidity     | No  | Of Days |
|          | 75 | MARKET<br>SL | .90   |     | 0         |     | (      | 0 NRML    | ¥ | DAY   | ( v  | e L   |          |     | ×          |   | V          |            |         | ~    | 17/11/2015 | ~   | 0       |
|          |    | SL-M         |       |     |           |     |        |           |   |       |      |       |          |     |            |   |            |            |         |      |            |     |         |

# Limit Order

- A limit order is an order to buy or sell a stock at client's specific price, not on the market price. When entering a buy limit order, traders must specify a price that is at or below the current bid. When entering a sell limit order, the specified price must be at or above the current market ask.
- For E.g. If the market rate for XYZ stock is Rs 100, and if you want to buy the XYZ stock at Rs 98. This order will be called as Limit Order.

# \* Market Order

- A market order is the fastest and most reliable way to get in and out of a trade. It instructs the broker to buy (or sell) at the best price that is currently available in Market. A market order is an order to buy or sell immediately at the best available price.
- If you are going to buy a stock, then you will pay a price near the posted Ask price.
- If you are going to sell a stock, you will receive a price near the posted Bid price.

#### Stop Loss Order

- The order specifies that an investor wants to execute a trade for a given stock, but only if a specified price level is reached during trading. An order placed with a broker to buy or sell once the stock reaches a certain price. A stop-loss is designed to limit an investor's loss on a security position. Setting a stop-loss order for 10% below the price at which you bought the stock will limit your loss to 10%.
- For E.g. you purchased a XYZ stock at Rs. 400 and place a stop loss of Rs 390 (for 10 Rs), It means if the rate goes down below Rs 390,the XYZ stock will get sell on Rs 390.
- There are 2 types of Stop Loss Orders Stop Loss Market & Stop Loss Limit

#### a. Stop Loss Market Order

- A stop loss market order is an order to buy (or sell) a security once the price of the security climbed above (or dropped below) a specified stop price. When the specified stop price is reached, the stop order is entered as a market order (no limit). In other words a stop loss market order is an order to buy or sell a security at the current market price prevailing at the time the stop order is triggered.
- Sell Stop Loss Order:- A *sell stop market order* is an order to sell at the best available price after the price goes below the stop price.
- **Buy Stop Loss Order:** A *buy stop market order* is typically used to limit a loss (or to protect an Existing profit) on a short sale.

#### b. Stop Loss Limit Order

- These orders are similar to stop-loss orders, but as their name states, there is a limit on the price at which they will execute.
- A Stop-Limit order combines a Stop-Loss order with a Limit Order. To place a Stop-Limit order, you enter two prices: a Stop Price and a Limit Price. If the market reaches or goes through the Stop Price, your order becomes a Limit Order.
- There are two prices specified in a stop-limit order; the stop price that will convert the order to a sell order, and the Limit Price.

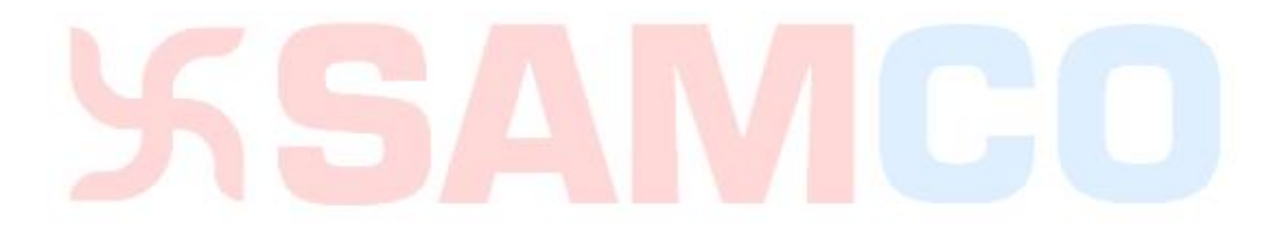

### ii. Product Types

| S Bu   | ıy Orde | r Entry   |      |        |       |          |        |      |           |   |          |           |   |             |             |             |          | -          |        | ×       |
|--------|---------|-----------|------|--------|-------|----------|--------|------|-----------|---|----------|-----------|---|-------------|-------------|-------------|----------|------------|--------|---------|
| Exhg-S | eg      | OrderType | e I  | Pro/Cl | i I   | nst Name | Syr    | nbol |           |   | Туре     | Strike    |   | Expiry      | Basket - Wa | ve - Line   | Mkt Prot | Auc No     |        |         |
| NSE    | ~       | LIMIT     | ~    | CLI    | ~     | EQ       | ~ 10   | DEA  |           |   | ~        | $\sim$    | ~ |             | NONE        | · ~         | · 0      |            |        | Submit  |
| Qty    |         | Price ()  | )    |        | Tr. F | rice     | Disc C | )ty  | Prod Type |   | Validity | Client Id |   | Client Name |             | Participant | code     | /alidity   | No     | Of Days |
|        | 1       |           | 78.9 | 90     |       | 0        |        | 0    | CNC       | ~ | DAY 🗸    |           |   | 1           |             |             | ~        | 07/06/2017 | $\sim$ | 0       |
|        |         |           |      |        |       |          | _      |      | CNC       |   | _        |           |   |             |             |             |          |            |        |         |
|        |         |           |      |        |       |          |        |      | MIS       |   |          |           |   |             |             |             |          |            |        |         |
|        |         |           |      |        |       |          |        |      | NRML      |   |          |           |   |             |             |             |          |            |        |         |

- **\*** CNC Cash and Carry
- CNC is used only for taking the stock for Delivery (Long Term, Caryforward stock). CNC is used for the stock which comes under NSE & BSE Exchange for Delivery.
- CNC the name itself defines that the clients trading will depend upon the available Margin in the Trading Account.
- MIS Margin Intraday Square up
- MIS is known as Margin Intraday Square Off. Same day clearance of the stocks.
- Intraday stocks should squareoff before 20 mins of the market closing time, Or else it would be square Off automatically by the System.
- Intrader stocks can be converted to Delivery if required.

#### \* NRML

- NRML stands for Normal orders used for trading the stocks in Caryforward position in Derivative Segment. NRML is used for the stock which comes under NFO & BFO Exchange.
- NRML orders are also used for the Special Products like CashPlus in Cash segment.

# 9. Where to view my Trades, Positions and Holdings?

#### i. Order Book

In Order Book you can view their Pending Orders along with the Completed orders. (Shortcut – F3)

| Order Book - SAMC                                                                 | 0                             |                                     |                                   | -                |                                    | -                    |                                              |                           | Wagness Double- In                                |
|-----------------------------------------------------------------------------------|-------------------------------|-------------------------------------|-----------------------------------|------------------|------------------------------------|----------------------|----------------------------------------------|---------------------------|---------------------------------------------------|
| Display all Orders                                                                | Show Filters                  | Eliter Orders                       |                                   |                  | _                                  | 1                    | Open C                                       | Orders: 0 Completed O     | irders: 0                                         |
| serid frountid                                                                    | Account Name Enter te Y Er    | hg. Seg Prod                        | Trading Symbol<br>Enter text here | Order Type B     | uy/Sell Total Qty 8                | Pending Qty F        | Price Status                                 | ExchangeOrder             | No Rejection Reason                               |
|                                                                                   |                               |                                     | RANGAL - NG 1079 (P. S.           |                  |                                    |                      |                                              |                           |                                                   |
| Open                                                                              | / Pending                     | Orders                              |                                   |                  |                                    |                      |                                              |                           |                                                   |
|                                                                                   |                               |                                     |                                   |                  |                                    |                      |                                              |                           |                                                   |
|                                                                                   |                               |                                     |                                   |                  |                                    |                      |                                              |                           |                                                   |
|                                                                                   |                               |                                     |                                   |                  |                                    |                      |                                              |                           |                                                   |
|                                                                                   |                               |                                     | - 10                              |                  |                                    |                      |                                              |                           |                                                   |
| npleted Orders                                                                    | Symbol                        | Userid Accounti                     | III.                              | pe Average Price | Product Type Pa                    | rti Buy/Sel          | Total Qty Price                              | Status                    | Rejection Reason                                  |
| npleted Ordens<br>dng. Seg   Vreding 1<br>2: Y I Champai                          | Symbol<br>NK 7                | UserId Accounts                     | III<br>Market Ty<br>Plater te     | pe Average Price | Product Type Pa<br>Enter text Y E. | rti Buy/Sel          | Total Qty Price<br>Entr                      | Status<br>Enter text here | Rejection Reason                                  |
| ipleted filders<br>19. Seg – Treding<br>19. Totorpan                              | Symbol<br>NNK 7               | UserId Accounts                     | III<br>Market Ty<br>Y Enter te    | pe Average Price | Product Type Pa<br>Enter text Y E  | rti Buy/Sel<br>7 E 7 | Total Qty Price<br>Ente Y Ent Y              | Status<br>Enter text here | Rejection Reason                                  |
| ngleted Ordens<br>hg. Seg Trading<br>E 7 IChaman<br>Comp                          | Symbol<br>NK 7<br>pleted Ord  | Userid Account<br>E 7 samco         | III.<br>Market Ty<br>V Enter te.  | pe Average Price | Product.Type Pa<br>Enter text. Y E | rti Buy/Sel<br>7 E 7 | Total Qty Price<br>Ente Y Ent Y              | Status<br>Enter text here | Rejection Reason                                  |
| ngleted Orders<br>trg. Seg Creating<br>E Z Ichera<br>Comp                         | Symbol<br>NK 7<br>pleted Ord  | Userid Account<br>E 7 sence         | Market Ty<br>V Enter te           | pe Average Price | Product Type Pa<br>Enter text Y E. | rti Buy/Sel<br>7 E 7 | Total Qty Price                              | Status<br>Enter text here | Rejection Resson                                  |
| ngleted Orders<br>Ng. Seg Friedrig<br>2 I Charge<br>Comp                          | Symbol<br>Nak 7<br>pleted Ord | Userid Account<br>E 7 samco<br>ders | m<br>Mosket Ty<br>Ƴ Enter te      | pe Average Price | Product Type Pa<br>Enter text Y E. | rti Buy/Sel<br>      | Total Qty Price<br>Entra                     | Status<br>Entar text here | Rejection Reason                                  |
| ngeletad Finders<br>Ing. Segi - Fradingi<br>R R R R R R R R R R R R R R R R R R R | Symbol<br>Nek 7<br>pleted Ord | Userid Account<br>E Y samo<br>Iers  | III<br>Market Ty<br>T Enter te.,  | pe Average Price | Product Type Pa<br>Enter text. V E | rt Buy/Sel<br>Y E Y  | Total Qty Price<br>Entr. V Ent., V<br>Modify | Status<br>Enter text here | Rejection Research<br>The Enter text here<br>Exit |

- From the Order Book you can also
  - Modify the Order Select the Order & Click on Modify
  - Cancel the Order Select the Order & Click on Cancel
  - Exit the Order Select the Order & Click on Exit for Cover Order & Bracket Order
- Order **Rejections**/Completions along with details is displayed in the Completed Order Screen

#### ii. Admin Positions

- Admin Position Book provides all the details of the trades initiated by the client as well as the Call & Trade Department
- Click on master and <u>Select Admin position</u> (Shortcut F11)

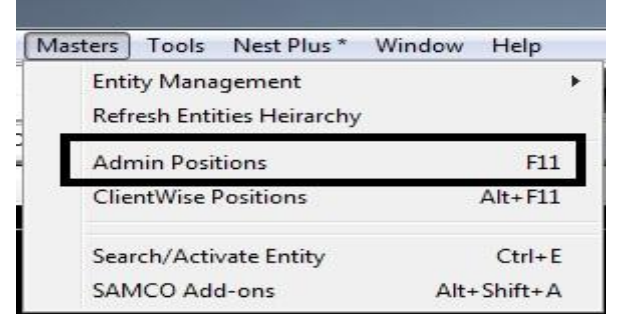

| S Admin Positions - DA133      | 7                    |                    |              |                         |                     |              | -             |         | ×    |
|--------------------------------|----------------------|--------------------|--------------|-------------------------|---------------------|--------------|---------------|---------|------|
| ClientWise-ScripWise           | -ProductWise-NE      | TWISE              |              | Positions<br>Overall    | Enable Button       | Daywise/Netv | vise          |         |      |
| Show All Clients V Exchg-S     | egALL V Product      | ALL V Trading Symb | olALL        | 💛 🔘 Detail              | Get Positions       | NetWise      | Positi        | on Conv |      |
| User/Client List ×             | Exchg-Seg Product Ty | rpe Trading Symbol | NetQty       | BEP NetBuyQty NetSellQt | / BuyQty            | SellQty      | CFBuyQty      | CFSellQ | ty B |
| DA1337                         |                      |                    |              |                         |                     |              |               |         |      |
|                                |                      |                    |              |                         |                     |              |               |         |      |
|                                |                      |                    |              |                         |                     |              |               |         |      |
|                                |                      |                    |              |                         |                     |              |               |         |      |
|                                |                      |                    |              |                         |                     |              |               |         |      |
|                                |                      |                    |              |                         |                     |              |               |         |      |
|                                |                      |                    |              |                         |                     |              |               |         |      |
|                                |                      |                    |              |                         |                     |              |               |         |      |
|                                |                      |                    |              |                         |                     |              |               |         |      |
|                                |                      |                    |              |                         |                     |              |               |         |      |
|                                | <                    |                    |              |                         | <u>a</u> , <u>a</u> |              |               |         | >    |
| Response received. Total Numbe | er of Positions : 0  | ALL                | Value on Avg | price<br>act Qty        | Qty (%)             | Price        | <u>S</u> quar | e Off   |      |
| BQ:0 B                         | V:0                  | SV : 0             | SQ : 0       | NET VAL : 0             | MTM :               | : 0          | NET           | QTY : ( | 0    |

- Positions are of 2 Types
  - o Day Wise All Positions for todays trades would be displayed
  - Net Wise All F&O Positions, Cash Plus Positions Carry Forwarded would be displayed in addition to Day Wise Position. Rate in Carry Forward Options & Futures Position would be <u>previous days closing price</u>. While in Cash Plus it would be <u>actual trade price</u>.
- **Position Coversion** facility is available here. For Day Wise Position Conversion, Select Day Wise & Detail Option. Then Press Get Position. Select the desired position to convert. Position would be converted only if the required margin is available. Net Wise position for futures segment can be also be similarly converted by selecting New Wise Position window.
- **Position Square Off** can be done from this window by selecting the position. Now tick the option for "Square Off Exact Qty" & enter the quantity and price. Click on the Square off button to square off the position. Without the above tick the selected position would be squared off in totality at market price.

#### iii. Holdings

 The shares which are held in the Demat Account can be viewed in the SAMCO Trader by clicking on "View Order/Trade Reports" and then selecting "View Holdings/ Collateral Values".(Shortcut Key – Alt + F9)

| The File | Market Orders and I  | rades | View Order/ Irade Reports | Web Links | Secure UKLs | Preferences    |
|----------|----------------------|-------|---------------------------|-----------|-------------|----------------|
| 30       | F 🖻 🗖 🗌 💽            |       | Order Book                |           | I           | F3 🗛 🔓         |
|          |                      |       | Trade Book                |           | I           | F8             |
|          | × ×                  |       | Net Positions             |           | Alt+        | F6             |
| Exch     | Trading Symbol       | Ľ     | Spread Order Report       |           |             | Net            |
| NSE      | RELIANCE-EQ          | 3.    | Bracket Order Book        |           |             | 0.00           |
| NSE      | RELIANCE17JUNFUT     | 6.    | 5                         |           |             | 0.00           |
| NSE      | INFY-EQ              | 1339  | Order History             |           | Shift+F     | 12 0.00        |
| NFO      | IDFCBANK-EQ          | 1343. | Bulk Trades               |           |             | 24.45          |
| NSE      | IDEA17JUN100CE       | 961.  | Madified Trades           |           |             | 0.00           |
| NSE      | IDFCBANK-EQ          | 59.   | . Modified frades         |           |             | 0.00           |
| NFO      | IDEA17JUN100CE       | 0.    | View RMS Limits           |           | Ctrl+Shift+ | -0 <b>.</b> 10 |
| NSE      | RELIANCE-EQ          | 19    | View Holdings/Collater    | al Valuer | ٨١++        | 0.00           |
| NFO      | RELIANCE17JUNFUT     | 19    | . view Holdings/ conater  | ai values | Alt         | -0.90          |
| NSE      | INFY-EQ              | 1154. | 4 View T1 Holdings        |           |             | 0.00           |
| NSE      | IDFCBANK-EQ          | 511   | View Report               |           | Ctrl+Shift+ | -R 0.00        |
| NSE      | IDEA17JUN100CE       | 509   | Offline Portfolio         |           |             | 0.00           |
| NFO      | JETAIRWAYS17JUN520CE | 18    |                           |           |             | 6.80           |

• This will prompt a new window showing the holdings and the LTP along with the valuations.

| S View Ho                    | oldings/Collate | eral                     |                |                       |                             |                   |         |                  |                      |                      | - 0             | ×   |
|------------------------------|-----------------|--------------------------|----------------|-----------------------|-----------------------------|-------------------|---------|------------------|----------------------|----------------------|-----------------|-----|
| Client Id                    |                 | <ul> <li>Name</li> </ul> |                | ✓ <u>G</u> et Hold    | ings <u>S</u> quare off all | Exchange          | Symb    | ol               |                      |                      |                 |     |
| Exchange                     | Series          | Symbol                   | E              | xpiry Option          | n Type<br>→ Query           |                   |         |                  |                      |                      |                 |     |
| Holding<br>Holding Qty       | н               | iolding Update Qty       | With           | held Holding Qty      | NC ~                        |                   |         | 3                | •                    |                      |                 |     |
| Collateral<br>Type<br>None V | Target Product  | t Collateral Qty         | Collateral Upo | date Qty WithHeld Col | lateral Qty Hair Cut (      | (%) Close Pr      | ice     |                  |                      |                      |                 |     |
| Exchan 🔺                     | Scrip Code      | Symbol                   | Series         | Qty                   | Used Qty                    | T1 Qty            | Price   | LTP              | LTP Valuation        | WithHeld Holding Qty | Collateral Qty  |     |
| BSE<br>NSE                   | 539889          | PARAGMILK                | B<br>EQ        | 50                    |                             |                   | 0.00    | 232.15<br>233.60 | 11607.50<br>11680.00 |                      |                 |     |
| BSE                          | 532809          | FSL                      | A<br>EQ        | 500                   |                             |                   | 0.00    | 31.15<br>31.15   | 15575.00<br>15575.00 |                      |                 |     |
|                              |                 |                          |                |                       |                             |                   |         |                  |                      |                      |                 |     |
|                              |                 |                          |                |                       |                             |                   |         |                  |                      |                      |                 |     |
|                              |                 |                          |                |                       |                             |                   |         |                  |                      | Collatora            | Liet Can        | cel |
| NSE : 115725                 | 55.000000       | BSE : 1162182.5          | 00000          | Respor                | NSE GOT From RMS. 41        | Holdings are Retr | NDM : 0 | .000000          |                      | Collatera            | ust <u>C</u> an | Cei |

- **Qty** column shows clear holding and you can sell it any time you want.
- Used Qty reflects the holdings that you have already sold and also the quantity for which you have entered a sell order.
- **T1 Qty** reflects the shares for which the delivery (payin / payout) is pending. Positive number in the column shows shares purchased but not yet received & negative number means shares sold but not debited from the demat account.
- Collateral Qty reflects shares pledged for IntraPlus.
- Withheld Qty reflects shares pledged for StockPlus.

# **10. Indices**

• The Indices bar is displayed on the Top Right corner of the Market Watch. If the Dialog Bar is not being displayed, type the shortcut key "CTRL + I" to get the Index Bar.

| S Eile | e <u>M</u> arket <u>O</u> rders and T | Frades Vi | ew Order, | /Trade <u>R</u> e | ports W  | eb <u>L</u> inks | Secure <u>L</u>                       | IRLs Pref | erences | Surveillan | ce M <u>a</u> s | ters <u>T</u> oo | ls N <u>e</u> st I | Plus <u>* Windo</u> | w Help    |            |         |           |       |
|--------|---------------------------------------|-----------|-----------|-------------------|----------|------------------|---------------------------------------|-----------|---------|------------|-----------------|------------------|--------------------|---------------------|-----------|------------|---------|-----------|-------|
| ijo I  | F 📭 💷 🗌 🖪                             |           |           | ۴                 | 8        |                  | a a a a a a a a a a a a a a a a a a a | 😥 🤡       | A       | J 🍂        | BRD             | 38               | SE SE              | NSEX 31271          | .28(0.00) | >          | Index B | ar        |       |
|        | ~ ~                                   | ~         | ~         |                   | ~        |                  | $\sim$                                | ×         | 4       | ~          |                 | ~                |                    |                     |           |            |         |           |       |
| Exch   | Trading Symbol                        | LTP       | Bid Qty   | Bid R             | Ask R    | Ask              | % Ch                                  | ▲ Ne      | Net     | Open       | High            | Low              | Prev               | Volume Tra          | Open I    | Symbol     | Instr   | Series/E  | . Opt |
| NSE    | RTNINFRA-EQ                           | 3.95      | 10000     | 3.95              | 0.00     | 0                | 0.00                                  |           | 0.00    | 4.00       | 4.00            | 3.90             | 3.95               | 594434              | 0         | RTNINFRA   |         | EQ        |       |
| NSE    | RTNPOWER-EQ                           | 6.80      | 20635     | 6.80              | 0.00     |                  | 0.00                                  |           | 0.00    | 6.90       | 7.00            | 6.75             | 6.80               | 2287951             | 0         | RTNPOWER   |         | EQ        |       |
| NSE    | RELIANCE-EQ                           | 1339.00   | 1488      | 1339.00           | 0.00     |                  | 0.00                                  |           | 0.00    | 1311.20    | 1342.00         | 1309.00          | 1339.00            | 2559954             | 0         | RELIANCE   |         | EQ        |       |
| NFO    | RELIANCE17JUNFUT                      | 1343.50   | 500       | 1343.40           | 1343.90  | 500              | 1.85                                  |           | 24.45   | 1305.15    | 1344.90         | 1305.15          | 1319.05            | 6491500             | 16723000  | RELIANCE   | FUTSTK  | 29Jun2017 |       |
| NSE    | INFY-EQ                               | 961.30    |           | 0.00              | 961.30   | 5114             | 0.00                                  |           | 0.00    | 985.00     | 988.90          | 945.00           | 961.30             | 6227523             | 0         | INFY       |         | EQ        |       |
| NSE    | IDFCBANK-EQ                           | 59.05     | 1833      | 59.05             | 0.00     |                  | 0.00                                  |           | 0.00    | 58.80      | 59.35           | 58.80            | 59.05              | 4571991             | 0         | IDFCBANK   |         | EQ        |       |
| NFO    | IDEA17JUN100CE                        | 0.15      | 553000    | 0.15              | 0.20     | 21000            | -40.00                                |           | -0.10   | 0.25       | 0.25            | 0.15             | 0.25               | 798000              | 2303000   | IDEA       | OPTSTK  | 29Jun2017 | CE    |
| NSE    | RCOM-EQ                               | 19.35     |           | 0.00              | 19.35    | 93099            | 0.00                                  |           | 0.00    | 19.70      | 19.70           | 19.15            | 19.35              | 45032892            | 0         | RCOM       |         | EQ        |       |
| NFO    | RCOM17JUNFUT                          | 19.45     | 12000     | 19.45             | 19.50    | 12000            | -4.42                                 |           | -0.90   | 19.70      | 19.90           | 19.35            | 20.35              | 11460000            | 107340000 | RCOM       | FUTSTK  | 29Jun2017 |       |
| NSE    | LUPIN-EQ                              | 1154.45   |           | 0.00              | 1154.45  | 566              | 0.00                                  |           | 0.00    | 1152.15    | 1165.95         | 1145.00          | 1154.45            | 928260              | 0         | LUPIN      |         | EQ        |       |
| NSE    | SUNPHARMA-EQ                          | 511.55    | 127       | 511.55            | 0.00     |                  | 0.00                                  |           | 0.00    | 508.90     | 515.75          | 504.80           | 511.55             | 4217463             | 0         | SUNPHARM   | A       | EQ        |       |
| NSE    | JETAIRWAYS-EQ                         | 509.10    | 116228    | 509.10            | 0.00     |                  | 0.00                                  |           | 0.00    | 500.80     | 515.40          | 496.00           | 509.10             | 1886376             | 0         | JETAIRWAYS |         | EQ        |       |
| NFO    | JETAIRWAYS17JUN520CE                  | 18.45     | 1000      | 18.35             | 18.55    | 4000             | 58.37                                 |           | 6.80    | 11.40      | 18.70           | 11.40            | 11.65              | 695000              | 263000    | JETAIRWAYS | OPTSTK  | 29Jun2017 | CE    |
| NSE    | PFC-EQ                                | 127.15    | 102       | 127.15            | 0.00     |                  | 0.00                                  |           | 0.00    | 128.60     | 129.00          | 126.15           | 127.15             | 8778093             | 0         | PFC        |         | EQ        |       |
| NFO    | PFC17JUNFUT                           | 127.80    | 36000     | 127.75            | 127.80   | 6000             | -0.47                                 |           | -0.60   | 128.95     | 129.75          | 126.85           | 128.40             | 17490000            | 45420000  | PFC        | FUTSTK  | 29Jun2017 |       |
| NSE    | IDEA-EQ                               | 78.90     | 0         | 0.00              | 78.90    | 11380            | 0.00                                  |           | 0.00    | 80.10      | 80.65           | 78.35            | 78.90              | 5963563             | 0         | IDEA       |         | EQ        |       |
| NFO    | IDEA17JUNFUT                          | 79.45     | 7000      | 79.30             | 79.50    | 7000             | -1.12                                 | Y         | -0.90   | 80.05      | 80.95           | 78.80            | 80.35              | 10199000            | 73500000  | IDEA       | FUTSTK  | 29Jun2017 |       |
| NSE    | JUSTDIAL-EQ                           | 443.60    |           | 0.00              | 443.60   | 50               | 0.00                                  |           | 0.00    | 445.00     | 450.95          | 442.05           | 443.60             | 644821              | 0         | JUSTDIAL   |         | EQ        |       |
| NFO    | JUSTDIAL17JUNFUT                      | 440.05    | 4800      | 440.00            | 440.05   | 2400             | -0.41                                 |           | -1.80   | 443.00     | 448.50          | 439.65           | 441.85             | 1298400             | 3663600   | JUSTDIAL   | FUTSTK  | 29Jun2017 |       |
| NFO    | BANKNIFTY17JUNFUT                     | 23608.20  | 480       | 23605.00          | 23608.30 | 40               | 0.75                                  |           | 175.55  | 23458.95   | 23608.20        | 23404.00         | 23432.65           | 2447800             | 2955640   | BANKNIFTY  | FUTIDX  | 29Jun2017 |       |
| NFO    | NIFTY17JUNFUT                         | 9684.80   | 75        | 9684.05           | 9684.80  | 300              | 0.20                                  | A         | 19.05   | 9672.10    | 9698.40         | 9650.65          | 9665.75            | 5957250             | 22295250  | NIFTY      | FUTIDX  | 29Jun2017 |       |

• To add an Index, Right Click on the Index Bar & Select "Show Indices Dialog"

|   | SENSE        | <b>(</b> 3 <sup>4</sup> | 1271.28(0.00)                     |    |       |                |
|---|--------------|-------------------------|-----------------------------------|----|-------|----------------|
|   |              |                         | Show Indices Dial                 | og |       |                |
| 2 | v Volu       |                         | Column Headers<br>Vwap Statistics |    | nstr  | Series/E       |
|   | 3.95<br>6.80 |                         | Remove Index<br>Change Font       |    |       | EQ<br>EQ       |
| 1 | 9.05         | +                       | Plus Index Chart                  |    | itstk | 29Jun201<br>EQ |
| 5 | 9.05<br>0.25 |                         | Fit To Data<br>Fit To Window      |    | PTSTK | EQ<br>29Jun201 |
| 1 | 9.35<br>0.35 |                         | Draw Grid Lines                   |    | ттятк | EQ<br>29Jun201 |

• This will open a new window. Right click the Index that you wish to add to the Index Bar, and select "Add to DlgBar".

| S Indices |           |     |                    |   |            |          | _        |       | ×      |
|-----------|-----------|-----|--------------------|---|------------|----------|----------|-------|--------|
| Exchange  | Index Na  | ame | Index Value        | C | pen 🔺      | High     | Low      | Cl    | ose 🔨  |
| NSE       | Nifty 200 |     | 5216.10            |   | 5211.95    | 5223.55  | 5196.85  | 5216  | 5.10   |
| BSE       | TECK      |     | 5753.90            |   | 5858.98    | 5868.89  | 5694.61  | 5753  | 3.90   |
| NSE       | Nifty 500 |     | 8431.50            |   | 8420.10    | 8442.00  | 8400.20  | 8431  | 1.50   |
| BSE       | BSEPSU    |     | 8602.70            |   | 8578.10    | 8611.47  | 8562.84  | 8602  | 2.70   |
| NSE       | CNX Nifty |     | 9663.90            |   | 9663.95    | 9678.55  | 9630.55  | 9663  | 3.90   |
| NSE       | Nifty 50  |     |                    |   | 9663.95    | 9678.55  | 9630.55  | 9663  | 3.90   |
| NSE       | Nifty 100 |     | Add to DigBar      |   | 9966.05    | 9984.50  | 9934.95  | 9969  | 9.90   |
| BSE       | BSE100    |     | Remove from DlgBar |   | 9973.19    | 10000.41 | 9950.10  | 9983  | 3.76   |
| BSE       | BSEFMC    |     | Set Index Alert    |   | 0190.58    | 10285.11 | 10176.32 | 10238 | 3.72   |
| BSE       | BSE IT    |     | Link To Excel      | > | 0539.62    | 10561.18 | 10178.88 | 1031  | 5.26 🗸 |
| <         |           | +   | Plus Index Chart   |   |            |          |          |       | >      |
|           |           |     | Write To Excel     |   | <u>0</u> K |          |          |       |        |
|           |           |     | Draw Grid Lines    |   |            |          |          |       |        |

# (II) Advanced Trading Features

# **1. Advanced Orders**

#### Cover Order (CO)

- Cover Orders are 2 legged order which is placed only in **Intraday Market**. It consists of a main order and a simultaneous stop loss order. The required inputs would be Order Type (Limit/Market), Qty, Price, Trigger Price (Stop Loss Market in the range provided).
- To enter a Cover Order, select the scrip in the market watch. Now Click on "Orders and Trades", select Cover Order Entry & Buy or Sell Cover Order Entry. The easiest way is to select the scrip and press the shortcut keys "Shift + F1" for Buy Cover Order Entry & "Shift + F2" for Sell Cover Order Entry.

| S Eile   | <u>M</u> arket | Orders and Trades Vie | ew Order/Trade <u>R</u> eports | Web <u>L</u> inks | Secure <u>U</u> | IRLs <u>P</u> ref | erences <u>S</u> | urveillance | M <u>a</u> sters | <u>T</u> ools | Nest Pl  |
|----------|----------------|-----------------------|--------------------------------|-------------------|-----------------|-------------------|------------------|-------------|------------------|---------------|----------|
| <b>P</b> | F 💽 (          | Order Entry           |                                |                   | >               | रे 📝              | A                | 2           | IN               |               | NSE      |
| -        |                | Basket Orders         |                                |                   | >               |                   |                  | -           | D                |               |          |
|          | ×              | After Market Orde     | ers                            |                   | >               |                   | 1                | × .         |                  | ~             |          |
| Exch     | Trading S      | Cover Order Entry     |                                |                   | >               | Buy C             | over Order       | Entry       | Shift+F1         | Low           | Prev     |
| MCX      | GOLD17JU       | Bracket Order Ent     | ry                             |                   | >               | Sell C            | over Order       | Entry       | Shift+F2         | 00.00         | 28843.00 |
| NSE      | RELIANCE-      | Exchange Bulk Or      | ders                           |                   |                 |                   | -10-0            | 5 1552.70   | 1340.00          | 1323.00       | 1340.70  |
| NSE      | IDBI-EQ        | Spread Order          |                                | Ctrl+Shi          | ift+F1          | <u>,</u>          | 0.1              | 5 59.55     | 60.45            | 59.45         | 60.00    |
| NSE      |                | Spread Order          |                                | Cui+Sii           |                 | <u> </u>          | 3.4              | 0 1470.30   | 1486.75          | 1470.30       | 1480.70  |
| NSE      | DNR-FO         | Admin Order Tray      |                                |                   |                 | <u> </u>          | 14.9             | 5 1760.00   | 152 30           | 1/40.00       | 150.50   |
| NSE      | SBIN-EQ        | Order Ouerv           |                                |                   |                 | Ŷ                 | -1.7             | 0 287.95    | 291.40           | 284.60        | 288.30   |
|          |                | Trade Query           |                                |                   |                 |                   |                  |             |                  |               |          |
|          |                | Trade (Destiel Desti  |                                |                   |                 |                   |                  |             |                  |               |          |
|          |                | Trade/Partial Post    | tion Conversion Query          |                   |                 |                   |                  |             |                  |               |          |
|          |                | Post Allocation       |                                |                   |                 |                   |                  |             |                  |               |          |
|          |                |                       |                                |                   |                 |                   |                  |             |                  |               |          |
|          |                |                       |                                |                   |                 |                   |                  |             |                  |               |          |
|          |                |                       |                                |                   |                 |                   |                  |             |                  |               |          |
|          |                |                       |                                |                   |                 |                   |                  |             |                  |               |          |
|          |                |                       |                                |                   |                 |                   |                  |             |                  |               |          |
|          |                |                       |                                |                   |                 |                   |                  |             |                  |               |          |

• This will open the Cover Order Entry Form:

| Suy Cov                  | ver Order En                | try - | DA133  | 37      |            |               |              |              |          |          |           |     | _        |      | $\times$ |
|--------------------------|-----------------------------|-------|--------|---------|------------|---------------|--------------|--------------|----------|----------|-----------|-----|----------|------|----------|
| Buy Limit Or<br>Exhg-Seg | order<br>OrderType          | ~     | Pro/C  | li<br>~ | Inst<br>EQ | t Name<br>~   | Symbol<br>LT | ~            | Туре     | Str      | ike Price | F   | Expiry I | Date | ~        |
| Qty                      | Price                       |       | D      | )isc Qt | y O        | Client Id     |              |              |          | Particip | ant code  | Rem | narks    | ~    | _        |
| Stop Loss                | Market Sell                 |       |        |         |            | <u>2A1357</u> | ~            | AKHILESHI    | NATWAF 🗸 |          | ~         |     |          | ~    |          |
| Trigger 1                | Price Range<br>587.05-1775. | .80   | Percir | max     |            | 5.00          | Tr. Price    | 0<br>1687.10 |          | :        | Submit    |     |          |      |          |
|                          |                             |       |        |         |            |               |              |              |          |          |           |     |          | •    |          |

- If both the legs are pending then the order can be cancelled by selecting any leg and clicking the exit button at the bottom in the order book.
- If the main order is executed, the stop loss can be modified. To square off, select the stop loss order and click on exit button. The square off will happen at the market price.
- Since the loss is covered, SAMCO offers higher leverage on this product. For further details visit <u>https://www.samco.in/span/cover\_order</u>.
- For Derivatives segment, the Cover Order is available in Future segment of current expiry. It is **not available for Options.**

#### Sracket (BO) Order

- Bracket Order is a 3 legged order viz Primary Order (Limit type only), Sqaure Off (Target Order) & Stop Loss Order (SL-M).
- To enter a Bracket Order, select the scrip in the market watch. Now Click on "Orders and Trades", select Bracket Order Entry & Buy or Sell Cover Order Entry. The easiest way is to select the scrip and press the shortcut keys "Shift + F3" for Buy Bracket Order Entry & "Shift + F3" for Sell Bracket Order Entry.

| S Weld | ome DA13       | 37,121      | 135 To SAMCO    | INVESTOR (3.11.4). SAMRU  | DDHI 01/06/       | 2017 02:1 | 2:31     | PM - [         | samco]           |             |                  |               |                   |                   |              |
|--------|----------------|-------------|-----------------|---------------------------|-------------------|-----------|----------|----------------|------------------|-------------|------------------|---------------|-------------------|-------------------|--------------|
| S Eile | <u>M</u> arket | <u>O</u> rd | ers and Trades  | View Order/Trade Reports  | Web <u>L</u> inks | Secure    |          | s <u>P</u> ref | erences <u>S</u> | urveillance | M <u>a</u> sters | <u>T</u> ools | N <u>e</u> st Plu | s* <u>W</u> indow | <u>H</u> elp |
| JP I   |                |             | Order Entry     |                           |                   | >         | 2        | ) 📝            | A                | 22          | IN               |               | <b>NSE</b>        | SENSEX 31         | 1144.67(-    |
| -      |                |             | Basket Orders   |                           |                   | >         | E        |                |                  | -           | DI               |               |                   |                   |              |
|        | ~              |             | After Market (  | Orders                    |                   | >         |          | 1              | -                | ~           |                  | ~             |                   |                   |              |
| Exch   | Trading S      |             | Cover Order E   | ntry                      |                   | >         | <b>.</b> | Ne             | Net Cha          | . Open      | High             | Low           | Prev              | Volume Tra        | Open I       |
| MCX    | GOLD17JU       |             | Bracket Order   | Entry                     |                   | >         |          | Buy B          | racket Orde      | er Entry    | Shift+F          | 3 ).00        | 28843.00          | 287               | 81           |
| NSE    | RELIANCE-      |             | Exchange Bull   | c Orders                  |                   |           |          | Sell B         | racket Orde      | r Entry     | Shift+F          | 4 .00         | 1340.70           | 1614759           | 1            |
| NSE    | IDBI-EQ        |             | Spread Order    |                           | Ctrl+Sh           | ift+F1    |          |                | 4.9              | 0 1470 20   | 1494 75          | 1470.20       | 60.00             | 2141817           |              |
| NSE    |                |             |                 |                           |                   |           | —        |                | 4.0              | 5 1760.00   | 1400.75          | 1748.00       | 1760.70           | 1353239           |              |
| NSE    | PNB-EO         |             | Admin Order     | Tray                      |                   |           |          | Â              | 1.3              | 0 151.00    | 152.30           | 149.25        | 150.50            | 7148112           |              |
| NSE    | SBIN-EQ        |             | Order Query     |                           |                   |           |          | Ý              | -1.8             | 0 287.95    | 291.40           | 284.60        | 288.30            | 9045510           |              |
|        |                |             | Trade Query     |                           |                   |           |          |                |                  |             |                  |               |                   |                   |              |
|        |                |             | Trade/Partial I | Position Conversion Query |                   |           |          |                |                  |             |                  |               |                   |                   |              |
|        |                |             | Deet Allerent's | -                         |                   |           |          |                |                  |             |                  |               |                   |                   |              |
|        |                |             | Post Allocatio  | n                         |                   |           |          |                |                  |             |                  |               |                   |                   |              |
|        |                |             |                 |                           |                   |           |          |                |                  |             |                  |               |                   |                   |              |
|        |                |             |                 |                           |                   |           |          |                |                  |             |                  |               |                   |                   |              |
|        |                |             |                 |                           |                   |           |          |                |                  |             |                  |               |                   |                   |              |
|        |                |             |                 |                           |                   |           |          |                |                  |             |                  |               |                   |                   |              |

• This will open the Bracket Order Entry Form:

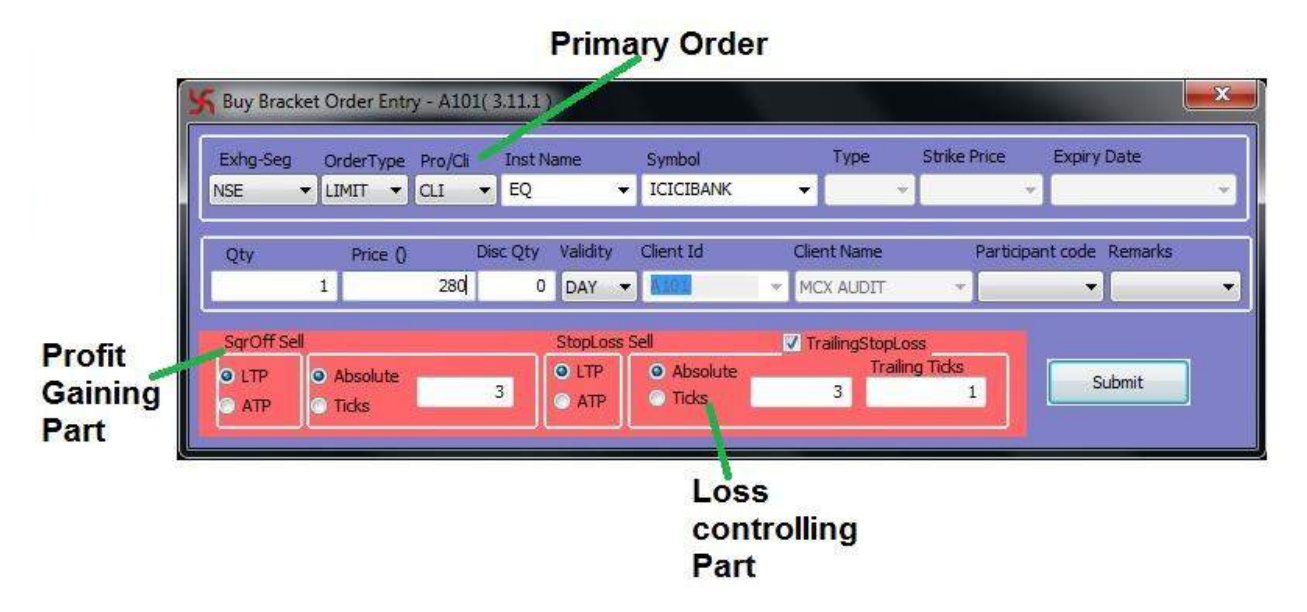

- For entering a Bracket Order, in the main leg (upper part) enter the quantity and the price.
- For Target (Sqaure Off Sell) **Tick the LTP & Absolute**, and enter the Target in terms of difference and not in terms of target price. Eg: If the buy price is 100 & target is 106, enter 6 in the option available and not 106.
- For Stop Loss (Stop Loss Sell) **Tick the LTP & Absolute**, and enter the Stop Loss in terms of difference and not in terms of Stop Loss Price. Eg: If the buy price is 100 & stopl loss is 96, enter 4 in the option available and not 96.
- If you wish trailing SL, tick the TrailingStopLoss option and fill the amount by which your stop loss should move if your position makes an absolute profit of 1 Rs.

- If the main legs is pending then the order can be cancelled by selecting the order and clicking on the exit button at the bottom in the order book.
- If the main order is executed, the stop loss & the target both can be modified. To square off, select any one of the legs, the stop loss order or the target order, and click on exit button. The square off will happen at the market price.
- For Bracket Order, the system sends the Primary Order to the exchange & other legs are initially stored in the system itself. As & when the Primary Leg is traded, square off legs are sent to the exchange in quantum of primary trade. Hence, brokerage would be charged seaparately for each square off order sent to the exchange.
- Whenever one of the squure off legs get executed the other leg is cancelled automatically by the system.
- Since loss is protected, SAMCO offers higher leverage in this product.
- For Derivatives segment, the Bracket Order is available in Future segment of current expiry. It is **not available for Options.**
- For more details visit: <u>http://blog.samco.in/bracket-orders-and-trailing-stop-loss-sl-all-you-need-to-know/</u>

# SANCO

#### \* After Market Orders (AMO)

- SAMCO Securities offers you the After Market Order (AMO) feature, helps you to place an order beyond the regular trading hours. The orders would be submitted after validation by the RMS to the market at the start of the trading session.
- To enter an After Market Order, select the scrip in the market watch. Now Click on "Orders and Trades", select "After Market Order" & Buy or Sell After Market Order Entry. The easiest way is to select the scrip and press the shortcut keys "Ctrl + F1" for Buy Bracket Order Entry & "Ctrl + F2" for Sell Bracket Order Entry.

|   | Orde | ers and Trades | View Order/Trade <u>R</u> eports | Web <u>L</u> inks | Secure <u>U</u> R | Ls <u>P</u> references <u>S</u> ر | urveillance M <u>a</u> sters |
|---|------|----------------|----------------------------------|-------------------|-------------------|-----------------------------------|------------------------------|
|   |      | Order Entry    |                                  |                   | + 🗟               | o 📝 🕘 🗟                           |                              |
|   |      | Basket Orders  |                                  |                   | ▶_                |                                   | BKD                          |
|   |      | After Market ( | Orders                           |                   | •                 | Buy Order Entry                   | Ctrl+F1                      |
|   |      | Cover Order E  | intry                            |                   | •                 | Sell Order Entry                  | Ctrl+F2                      |
|   |      | Bracket Order  | Entry                            |                   | •                 | Basket Orders                     | Alt+Shift+O                  |
| 1 |      |                |                                  |                   |                   |                                   |                              |

#### Spread Orders

- A Spread Order is a combo order used for rolling over future positions from one expiry to the next expiry. First add the spread order scrip in the market watch. For this first select the Exchange, and then in the previous tab select the option as Spread.
- If you have long (buy) position in the current month & want to carry the trade in the next month, the spread order will sell the current month contract and buy the next month contract. Press "+", the spread order window will invoke. You have to enter the quantity and rate at which you want to do the rollover. The pending spread orders can be viewed from the spread order book. (View Order/Trade reports – Spread Order). For more info kindly visit: <u>http://blog.samco.in/spreadorders-nest-samco-trader/</u>

# 2. Nest Plus Charts

- Nest plus registration window will automatically get open when you login for the first month
- Insert your registered Mobile Number and Click on Register.

| NEST          | PLUS<br>THE TRADE                                                                                                | 181 |
|---------------|----------------------------------------------------------------------------------------------------|-----|
| PLUS ID       | A101                                                                                                    | 1A  |
| Password      | ••••                                                                                                    |     |
| Email         | dinesh.mane@samco.in                                                                                             |     |
| Mobile Number | 8793635406                                                                                                    |     |
|               | <ul> <li><u>I Agree to the Terms And Conditions</u></li> <li>If you have a PLUS ID, please Login here</li> </ul> |     |
|               | ✓ Register × Cancel                                                                                              |     |

- In order to view Historical charts right click on stock in Market Watch.
- Select Last Option Plug-in Commands, You can also use shortcut keys to open Nest Plus Charts
  - Shift + P For Intraday Options
  - Shift + H For Historical Charts

| Processor       Balance Order and Todals Vero Order/Todal Egronts       Web Links. Secure 1813. Secure 1813. Sec                                                 | Welcome A101,12135 To SAMCO INVESTOR (3.11.4). SAMRUDDE                                                                                              | 4 17/11/2015 12:35:11 PM+[te                                                                                                    | st)                                                                                                    | implified, that Manuf                                                                                                    | Real Control of Control of Contro |                                                           |                             |
|----------------------------------------------------------------------------------------------------|----------------------------------------------------------------------------------------------------|----------------------------------------------------------------------------------------------------|----------------------------------------------------------------------------------------------------|----------------------------------------------------------------------------------------------------|----------------------------------------------------------------------------------------------------|-----------------------------------------------------------|-----------------------------|
| Image: Image:                        | Eile Market Orders and Trades View Order/Trade Reports                                                                                               | Web Links Secure URLs Prefer                                                                                                    | ences Masters                                                                                                    | Tools Nest Plos * Window                                                                                                    | Help                                                                                                    | parameter and the second second second second             | - 11                        |
| Normal         NPC         PUTSR         NOC         -         -         -         -         -         -         -         -         -         -         -         -         -         -         -         -         -         -         -         -         -         -         -         -         -         -         -         -         -         -         -         -         -         -         -         -         -         -         -         -         -         -         -         -         -         -         -         -         -         -         -         -         -         -         -         -         -         -         -         -         -         -         -         -         -         -         -         -         -         -         -         -         -         -         -         -         -         -         -         -         -         -         -         -         -         -         -         -         -         -         -         -         -         -         -         -         -         -         -         -         -         -        <                                                                                                    | 🌮 📭       🔽 🔚 🗠 🕾 🏶 🗟 🐻 🖻 🚣                                                                                                    | s 🗟 🕼 🖄 🚳 💰                                                                                                    |                                                                                                    | BRD Call Auction 2 M                                                                                                    | NSE<br>Narkut : Call Auction 2 Marku                                                                                                    | SENSEX 25772.32(12.22)                                    |                             |
| Each       Trading Symbol       LTP       Bidd Q1       Bidd R1       A         NPO       ACC/SMOPUPU       1227-200       373       3254       454.00       1233.75       1220.95       950500       1012/11       Series/E       Optil       Series/E       Optil       Series/E       Series/E       Optil       Series/E       Optil       Series/E       Series/E       Series/E                                                                                                    | Normal - NFO - PUTSTK - 🚾 - 🖄                                                                                                    | * -0.01 *                                                                                                    | 26Nov2015 -                                                                                                    | ACC15NOVFUT -                                                                                                    |                                                                                                    |                                                           |                             |
| Tile Windows Vertically<br>Tile Windows Vertically<br>Gridlines Shift+G<br>Winto Excel Shift+G<br>Link To Excel Shift+G<br>Copy To Clip Board Cef+C<br>Customize Ctd+Shift+C<br>Refresh Market/Match Scrips Subscription                                                                                                    | Exch Trading Symbol. LTP Sid Qty Bid R As<br>NPO ACCISNOVIUI 1321:50 375 1231:40 5<br>NCE RCOM:EQ 45,75 3264 45,75<br>SVC XTUL 1653.05 31 1653.00 10 | Start<br>Buy Order Entry<br>Sell Order Entry<br>Duel Depth<br>Order Book<br>Trade Book<br>Act on Call<br>Tools<br>Dialog Box<br>Cover Order<br>Brocket Order<br>Option Greeks<br>Add Normal Basket<br>Set Security Alert    | FI<br>F2<br>Shift+P6<br>F3<br>F8<br>,<br>,<br>,<br>,<br>,<br>,<br>,<br>,<br>,<br>,<br>,<br>,<br>,<br>,<br>,<br>,<br>,<br>, | High Low Prov V<br>1338.79 1320.75 1328.95<br>67.60 65.40 66.40<br>1664.33 7661.00 1634.75                                                                                                    | Volume Trit Open T Synthol<br>955500 1348125   ACC<br>424478 0   RCRA<br>1220 0   ATUL                                                                                                    | lestr Serles/E Opti<br>FUTSIK ZMIov2015<br>EQ<br>300027 A | Strik P 10<br>370<br>1<br>3 |
| Subscribe on Check Subscribe on Check Subscribe on | lises ∕sir) Abi ∖ DNESH ∖ PREMO Samps ∖ /                                                                                                    | The Windows Ventormany<br>Tile Windows Ventorly<br>Oridines<br>Write to Excel<br>Link To Sacel<br>Copy To Clip Board<br>Customice<br>Refresh MarketWatch Scrips<br>Subscribe on Check<br>Add My Holdings<br>Pluein Commands | Shift+G<br>Shift+E<br>Ctrl+C<br>Ctrl+Shift+C                                                                               | Plus Chart     Plus Historical Chart     NSE     SE     Euridamentals     Plus DabBoard     VantageTrade Picks     Show News     ScreemeRQ-Fundamental Page     ScreemeRQ-Tundamental Page     Comp Direct Ray | Shift+P<br>Shift+H<br>Alt+D<br>Alt+Y<br>Shift+D<br>Shift+D<br>Shift+N                                                                                                    |                                                           |                             |

# 3. Chart User Settings

• Once the Chart window comes out, client can customize it accordingly. Right Click on the chart to get the settings options.

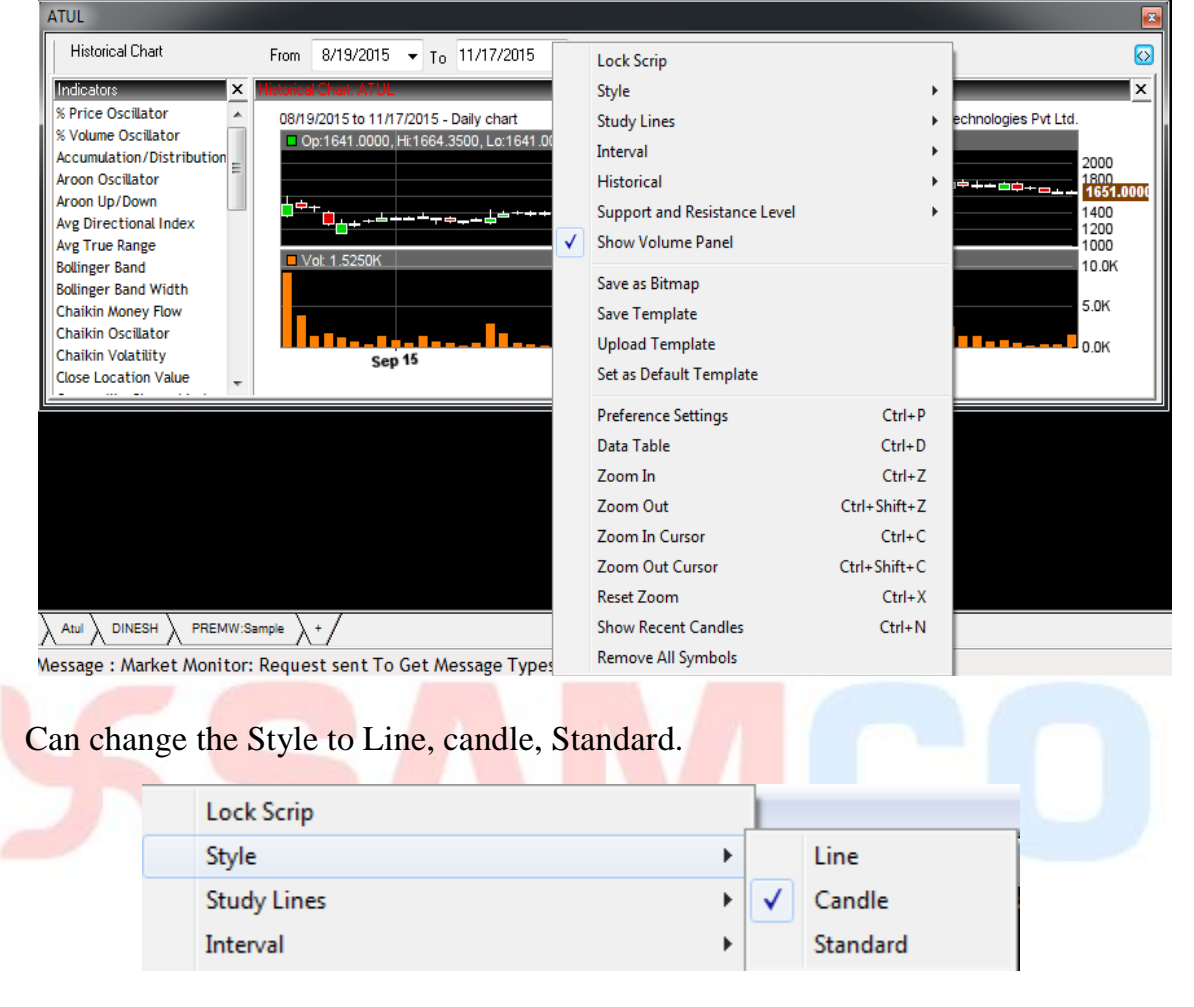

• Can change study lines to Rectangle, Ellipse, trendline, etc.

|   | Study Lines                  | • | Ellipse       |
|---|------------------------------|---|---------------|
|   | Interval                     | × | Rectangle     |
|   | Historical                   | • | TrendLine     |
|   | Support and Resistance Level | • | SpeedLines    |
| ✓ | Show Volume Panel            |   | FibonacciArcs |
|   | Save as Bitmap               |   | FibonacciFan  |

• Set interval timings accordingly.

|   | Interval •                   | Hourly |
|---|------------------------------|--------|
|   | Historical •                 | 30 Min |
|   | Support and Resistance Level | 5 Min  |
| ✓ | Show Volume Panel            | 1 Min  |

# 4. Market Monitor

- Get real-time updates on all stocks in NSE that breach their 52-week High, 52week Low, Day's High, Day's Low and those approaching their Upper Circuit and Lower Circuit Levels. Track stocks based on these indicators and act on them easily.
- Go to Nest Plus\* option, select Tools.

| Nes | t Plus * Window Help |   | _   |                        |
|-----|----------------------|---|-----|------------------------|
|     | What is NestPlus     |   | Auc | tion 2 Marke           |
| +   | My Nest Plus Account | ► | F   | []                     |
| +   | News                 | ► |     |                        |
| +   | Tools                | • | 4   | Market Monitor         |
| +   | Trading Calls        | × | 4   | Market Movers          |
| +   | Nest Pulse Scripts   | ► | 4   | Option Strategy        |
| +   | Enable Trial         |   | 4   | Twitter Bar            |
| +   | Preference Settings  |   | 4   | Portfolio              |
| 4   | Plus Help            | ► | 4   | ScreenerIQ-Fundamental |
|     |                      |   | +   | ScreenerIQ-Technical   |

• Click on Market Monitor

| Configuration × | Time     | Exchange | Trading Symbol | Market Indica | Text                                                                           |
|-----------------|----------|----------|----------------|---------------|--------------------------------------------------------------------------------|
|                 | 15:27:03 | NSE      | EROSMEDIA-EQ   | Lower Circuit | scrip ltp:203.40(-4.84%) is nearing lower ckt limt:203.10 ,0.15% away , Prev   |
|                 | 15:27:03 | NSE      | EROSMEDIA-EQ   | Lower Circuit | scrip ltp:203.40(-4.84%) is nearing lower ckt limt:203.10 ,0.15% away , Prev   |
|                 | 15:27:03 | NSE      | HARITASEAT-EQ  | Lower Circuit | scrip ltp:403.90(-9.38%) is nearing lower ckt limt:401.15 ,0.68% away , Prev   |
| Days High       | 15:27:02 | NSE      | EROSMEDIA-EQ   | Lower Circuit | scrip ltp:203.40(-4.84%) is nearing lower ckt limt:203.10 ,0.15% away , Prev   |
| Days Low        | 15:27:02 | NSE      | EDL-EQ         | Lower Circuit | scrip ltp:71.55(-8.62%) is nearing lower ckt limt:70.50 ,1.47% away , Previo   |
| ✓ Lower Circuit | 15:27:02 | NSE      | EROSMEDIA-EQ   | Lower Circuit | scrip ltp:203.20(-4.94%) is nearing lower ckt limt:203.10 ,0.05% away , Prev   |
| Junner Circuit  | 15:27:02 | NSE      | EDL-EQ         | Lower Circuit | scrip ltp:71.55(-8.62%) is nearing lower ckt limt:70.50 ,1.47% away , Previo   |
| opper circuit   | 15:27:02 | NSE      | ONWARDTEC-EQ   | Upper Circuit | scrip ltp:82.30(18.42%) is nearing higher ckt limt:83.40 ,1.32% away ,Previo   |
|                 | 15:27:01 | NSE      | EROSMEDIA-EQ   | Lower Circuit | scrip ltp:203.20(-4.94%) is nearing lower ckt limt:203.10 ,0.05% away , Prev   |
|                 | 15:27:01 | NSE      | EROSMEDIA-EQ   | Lower Circuit | scrip ltp:203.20(-4.94%) is nearing lower ckt limt:203.10 ,0.05% away , Prev   |
|                 | 15:27:00 | NSE      | EROSMEDIA-EQ   | Lower Circuit | scrip ltp:203.20(-4.94%) is nearing lower ckt limt:203.10 ,0.05% away , Prev   |
|                 | 15:27:00 | NSE      | JINDALPOLY-EQ  | Days Low      | Symbol - has hit todays low value - 522.20(-2.00%) , prev close:532.85         |
|                 | 15:27:00 | NSE      | NBCC-EQ        | Days Low      | Symbol - has hit todays low value - 904.35(-0.48%) , prev close:908.70         |
|                 | 15:27:00 | NSE      | PRESTIGE-EQ    | Days Low      | Symbol - has hit todays low value - 193.30(-0.97%) , prev close:195.20         |
|                 | 15:27:00 | NSE      | EROSMEDIA-EQ   | Lower Circuit | scrip ltp:203.20(-4.94%) is nearing lower ckt limt:203.10 ,0.05% away , Prev   |
|                 | 15:27:00 | NSE      | UNIPLY-EQ      | Lower Circuit | scrip ltp:166.50(-4.06%) is nearing lower ckt limt:164.90 ,0.96% away , Prev   |
|                 | 15:27:00 | NSE      | ONWARDTEC-EQ   | Upper Circuit | scrip ltp:82.30(18.42%) is nearing higher ckt limt:83.40 , 1.32% away , Previo |
|                 | 15:26:59 | NSE      | EROSMEDIA-EQ   | Lower Circuit | scrip ltp:203.15(-4.96%) is nearing lower ckt limt:203.10,0.02% away, Prev     |
|                 | 15:26:59 | NSE      | UNIPLY-EQ      | Lower Circuit | scrip ltp:166.50(-4.06%) is nearing lower ckt limt:164.90,0.96% away , Prev    |
|                 | 15:26:59 | NSE      | EROSMEDIA-EQ   | Lower Circuit | scrip ltp:203.15(-4.96%) is nearing lower ckt limt:203.10 ,0.02% away , Prev   |
|                 | 15:26:58 | NSE      | EROSMEDIA-EQ   | Lower Circuit | scrip ltp:203.15(-4.96%) is nearing lower ckt limt:203.10 ,0.02% away , Prev   |
|                 | 15:26:58 | NSE      | EROSMEDIA-EQ   | Lower Circuit | scrip ltp:203.15(-4.96%) is nearing lower ckt limt:203.10 ,0.02% away , Prev   |
|                 | 15:26:58 | NSE      | IRB-EQ         | Days High     | Symbol - has hit todays high value - 250.50(2.83%) , prev close:243.60         |
|                 | 15:26:57 | NSE      | IIHFL-N2       | Days High     | Symbol - has hit todays high value - 1089.95(0.09%) , prev close:1088.99       |
|                 | 15:26:57 | NSE      | EROSMEDIA-EQ   | Lower Circuit | scrip ltp:203.15(-4.96%) is nearing lower ckt limt:203.10 ,0.02% away , Prev   |
|                 | 15:26:57 | NSE      | EROSMEDIA-EQ   | Lower Circuit | scrip ltp:203.15(-4.96%) is nearing lower ckt limt:203.10 ,0.02% away , Prev   |
|                 | 15:26:57 | NSE      | IBWSL-EQ       | Days High     | Symbol - has hit todays high value - 9.90(3.66%) , prev close:9.55             |
|                 | 15:26:56 | NSE      | GULPOLY-EQ     | Days High     | Symbol - has hit todays high value - 408.30(8.78%) , prev close:375.35         |
|                 | 15:26:56 | NSE      | HARITASEAT-EQ  | Lower Circuit | scrip ltp:403.90(-9.38%) is nearing lower ckt limt:401.15 ,0.68% away , Prev   |
|                 | 15:26:56 | NSE      | EDL-EQ         | Lower Circuit | scrip ltp:71.50(-8.68%) is nearing lower ckt limt:70.50 ,1.40% away , Previo   |
|                 | 15:26:56 | NSE      | KEC-EQ         | Days High     | Symbol - has hit todays high value - 151.60(5.50%) , prev close:143.70         |
|                 | 15:26:56 | NSE      | EROSMEDIA-EQ   | Lower Circuit | scrip ltp:203.15(-4.96%) is nearing lower ckt limt:203.10,0.02% away , Prev    |
|                 | 15:26:56 | NSE      | EROSMEDIA-EQ   | Lower Circuit | scrip ltp:203.15(-4.96%) is nearing lower ckt limt:203.10 ,0.02% away , Prev   |

# **5.** User Settings

• To customize the user Settings click on Preferences and select User Settings (Ctrl+P)

| Pref         | erences  | <u>S</u> urveillance | M <u>a</u> sters | Τc |
|--------------|----------|----------------------|------------------|----|
|              | Shortcu  | ıt Manager           | Alt+H            |    |
|              | User Se  | ttings               | Ctrl+P           |    |
|              | ToolBa   | r Settings           |                  |    |
| $\checkmark$ | Messag   | je Bar               | Ctrl+L           |    |
| $\checkmark$ | Status I | Bar                  | Shift+T          |    |
| $\checkmark$ | Tool Ba  | ır                   | Ctrl+T           |    |

• User Settings will help you to customise the screen settings accordingly.

| Category:                                                        |                                                                                                    |                                                  |                                          |             |  |  |  |  |
|------------------------------------------------------------------|----------------------------------------------------------------------------------------------------|--------------------------------------------------|------------------------------------------|-------------|--|--|--|--|
| Appearance<br>Basket Manager                                     | Market Watch                                                                                                    |                                                  |                                          |             |  |  |  |  |
| Basket Order<br>Event<br>General<br>Market Watch<br>Order<br>RMS | Color Settings<br>Text Color<br>Text Color(+ve)<br>Selected Item (Active)<br>UnSubscribed Item<br>Select Font                                                                                                    | BackGrou<br>Text Colo<br>Selected<br>Arial Narro | nd Color<br>r(-ve)<br>Item (Non -Active) |             |  |  |  |  |
|                                                                  | Market Events                                                                                                    | BackGround                                       | ForeGround                               |             |  |  |  |  |
|                                                                  | Life Time High<br>Life Time Low                                                                                                    |                                                  |                                          | m           |  |  |  |  |
|                                                                  | Day High                                                                                                    |                                                  |                                          | +           |  |  |  |  |
|                                                                  | Others                                                                                                    |                                                  |                                          |             |  |  |  |  |
|                                                                  | Reflect Dialogs in Market W<br>Market Depth in Maximized<br>Greeks in Market Watch                                                                                                    | atch<br>Mode                                     |                                          |             |  |  |  |  |
|                                                                  | Default Market Picture Wind<br>Snap Quote Window                                                                                                    | low<br>🔘 Marke                                   | t Depth Window                           |             |  |  |  |  |
|                                                                  | Trend Color Refresh Rate                                                                                                    |                                                  | 5 S                                      | ecs         |  |  |  |  |
|                                                                  | Spread Order Entry                                                                                                    | tch                                              |                                          |             |  |  |  |  |
|                                                                  | Coad Long Roll  Cong Roll  Cong |                                                  |                                          |             |  |  |  |  |
|                                                                  |                                                                                                    |                                                  | Restore                                  | Defaults    |  |  |  |  |
|                                                                  |                                                                                                    |                                                  |                                          | e e reiente |  |  |  |  |

# 7. Funds Withdrawal

• Click on Web Links, select Pay Out option (as shown below)

|          | arket Ord | ders and | Trades | View | Order/Trade | Reports | Web Links | Secure <u>U</u> | RLs P |
|----------|-----------|----------|--------|------|-------------|---------|-----------|-----------------|-------|
| P 🖡      |           | 3 18     |        | Ŷ    | B           | 8       | Pay O     | lut             | 6 2   |
| Normal 👻 | BSE       | -        | 532174 | •    | ICICIBANK   | - A     | 5         | ▼ Norm          |       |
| Exchange | Trading   | Symbol   |        |      | Indicator   | Bid     | Qty I     | Bid Rate        | Ask   |
|          |           |          |        |      |             |         | Click     | on Pay          | Out   |

- Once you click on Pay Out, the option will take you on Back Office website
- Login with your Samco Star ID & Password.

| Username Password Forgot Password? |          | Login            |
|------------------------------------|----------|------------------|
| Password Forgot Password?          | Username |                  |
| LOGIN Forgot Password?             | Password |                  |
|                                    | LOGIN    | Forgot Password? |

• Click on Funds, and select Balance & Withdrawal

|                  |                          |                      |          |           |  |                                | 2                       |                    |
|------------------|--------------------------|----------------------|----------|-----------|--|--------------------------------|-------------------------|--------------------|
|                  |                          |                      |          |           |  |                                |                         |                    |
| INDEAN CRASHING  |                          |                      |          |           |  |                                |                         |                    |
| 2 <u>8.</u><br>  |                          |                      |          |           |  |                                |                         |                    |
| ेल<br>Subservice | With                     | draw your funds from | n here 🕻 | acked 194 |  |                                |                         |                    |
| FUNDS            | BALANCE &<br>WITHDRAWALS |                      |          |           |  |                                |                         |                    |
| 1                | Man                      |                      |          |           |  |                                |                         |                    |
| Permeent<br>Or   |                          |                      |          |           |  | Margin Shiertal<br>Capazzai 19 | Atlangin<br>₹2004000.00 | Tatal M.<br>Kathas |

# • Input your withdrawal amount and click on submit

#### BALANCES AND WITHDRAWALS

| Segment                                                                                                    | Date                                                           | Account Balance                                                     | Clear Withdrawal Balance                                                    | Request Withdrawal* |        |
|----------------------------------------------------------------------------------------------------|----------------------------------------------------------------|---------------------------------------------------------------------|-----------------------------------------------------------------------------|---------------------|--------|
| Equity                                                                                                    | 17-11-2015                                                     | 0.00(DEBIT)                                                         | 3237.20(CREDIT)                                                             | 1000                | Submit |
| Commodity                                                                                                    | 17-11-2015                                                     | 0.00(DEBIT)                                                         | 0.00(CREDIT)                                                                | Withdrawal Amour    | Submit |
|                                                                                                    |                                                                |                                                                     |                                                                             |                     |        |
| ote:                                                                                                    |                                                                |                                                                     |                                                                             |                     |        |
| <ul> <li>Once the withdrawal rec</li> <li>Withdrawals are free of</li> <li>Fund withdrawal reques</li> </ul> | uest is processed, you sl<br>cost<br>ts are not processed on s | nould receive credits in your Pri<br>Saturday's and requests on the | imary Bank account within 24 hours<br>weekend will be processed on the foll | owing Monday        |        |

# (III) Troubleshooting Common Issues

# 1. User Unblock

- If some one enters the password wrong for 3 times consecutively, the account gets blocked. The client will get a pop up saying 'User Blocked Contact System Administrator'.
- Once an account is blocked, the client needs to unblock the account only after thorough confirmation.
- Self Unblock can be done by the client from the NEST Trader itself. Click on the Forgot Password option on the login window. After this you need to enter the confirmation details as seen below:

| SAMCO INVESTOR- Login × | SAMCO INVESTOR -Login - ForgotPassword |
|-------------------------|----------------------------------------|
| አ <b>SAMCO</b>          | User Name                              |
| User Name Go            | E-mail Address                         |
| Password                |                                        |
|                         | Date of Birth                          |
| Login                   | Security Key : PAN CARD                |
|                         | ОК                                     |
| Forgot Password?        | Cancel                                 |
| 0%                      | 0%                                     |

• You can also visit the following link to know more about User Unblock: <u>https://www.samco.in/knowledge-center/articles/solve-user-blocked-contact-system-administrator-issue-unblock-your-online-trading-account/</u>

# 2. RMS Rejections

- The Buy or Sell orders that you have entered may get rejected by the Risk Management System (RMS)
- This can be due to varios reasons like lack of funds, improper order, etc.
- Major Rejections and their meaning can be derived by visiting the following link: <u>https://www.samco.in/knowledge-center/articles/what-are-rms-order-rejections-in-online-stock-trading-platforms/</u>
- We have also introduced a new system where the rejections are sent by email to the clients along with the resolution for the rejections.

# 3. From where to get support?

- In order to get instance support on your Techincal issue's, Kindly raise a ticket on below mention URL <u>https://www.samco.in/support</u>
- You can also call us on 022-22227777
- You can also visit the links provided in the NEST Exe at Web Links Optional URLs

|              | Optional URLs 🔹 🕨 |            | Contact_Su | pport_Team   |                        |
|--------------|-------------------|------------|------------|--------------|------------------------|
|              | Pay Out           |            | Web_Demo   |              |                        |
| FundTransfer |                   | Samco      |            |              |                        |
|              |                   | Mobile_Der | no         |              |                        |
| 45           | 38                | -1.49      | Y          | Margin_Cal   | culator_for_FNO        |
| 95           | 1                 | -15.42     | ۲          | MCX          |                        |
| .00          | 72                | 0.07       |            | Option Cal   | culator                |
| .30          | 375               | -0.20      | Y          | 0,000,000    |                        |
| 70           | 544               | 0.07       |            | Brokerage_/  | AND_Expense_Calculator |
| 30           | 4556              | -0.24      | Y          | Back_Office  | _Demo                  |
| 95           | 50                | -0.74      | ۲          | NCDEX        |                        |
| 80           | 10976             | -2.76      | Y          |              | _                      |
| 00           | 1                 | -0.30      | Y          | Contact_Su   | pport_Team             |
| 00           | 77                | 0.88       | ٨          | Blogs        |                        |
| 50           | 48                | -1.84      | Y          | Refferal_Ear | ming                   |
| 00           | 100               | -0.35      | V          |              |                        |

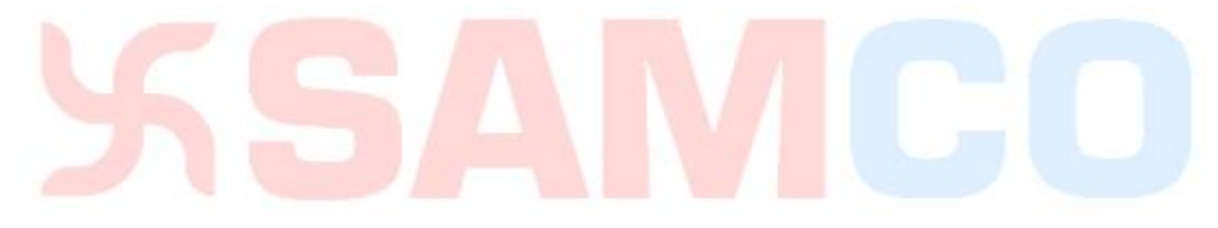

# 4. Important Links

Please find below some of the useful links.

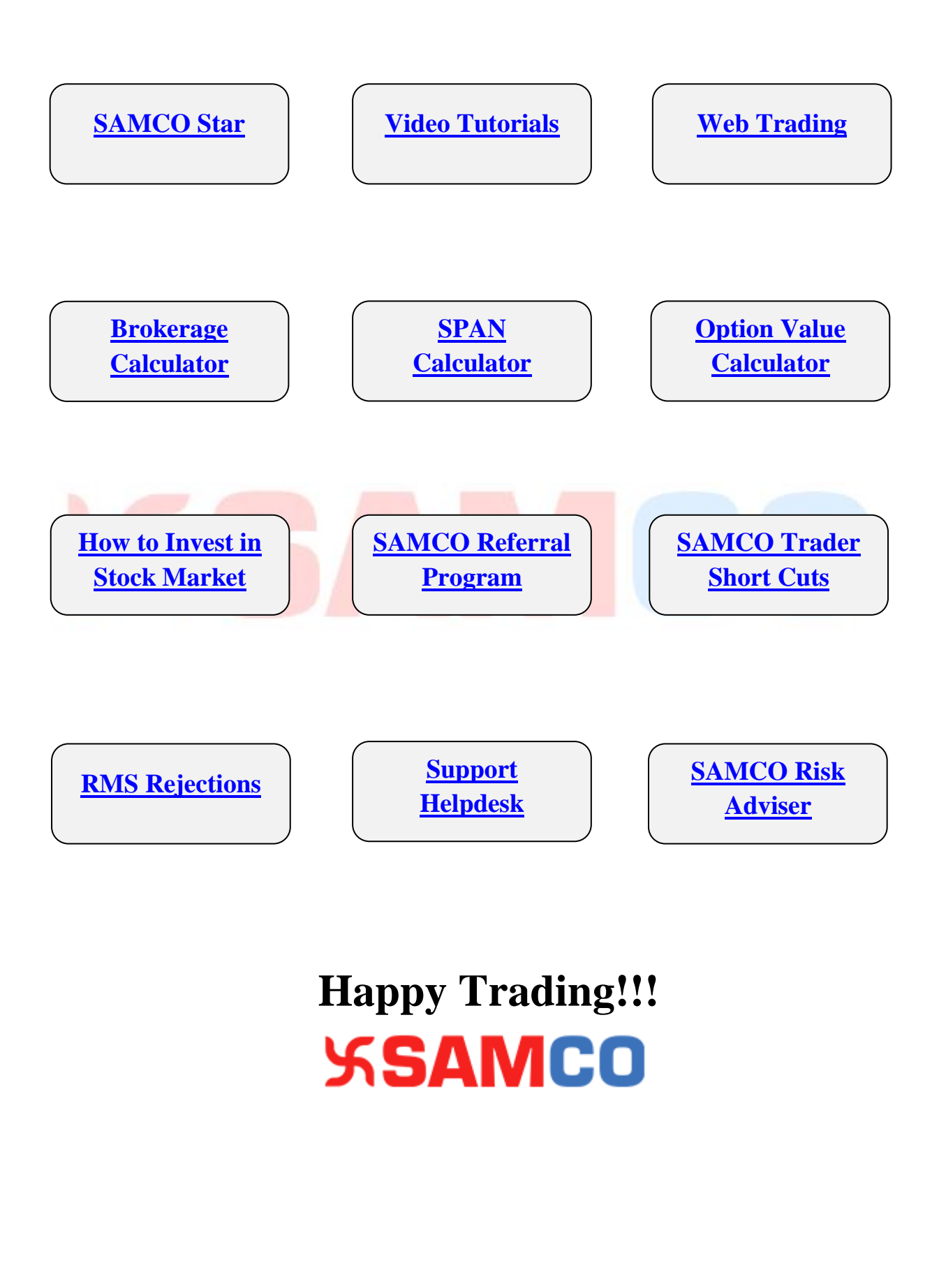